Danfoss

# Inhaltsverzeichnis

| Produkthandbuch lesen                                                     | 3 |
|---------------------------------------------------------------------------|---|
| Produkthandbuch lesen                                                     | 3 |
| □ Verfügbare Literatur für FC 300, MCO 305 und MCT 10 Motion Control Tool | 4 |
| □ Zulassungen                                                             | 5 |
| □ Symbole und Konventionen                                                | 5 |
| □ Abkürzungen                                                             | 6 |
| Sicherheitshinweise und allgemeine Warnungen                              | 7 |
| □ Hochspannungswarnung                                                    | 7 |
| □ Sicherheitshinweise                                                     | 7 |
| Bevor Sie Reparaturen ausführen                                           | 8 |
| Ungewollten Start vermeiden                                               | 8 |
| □ Sicherer Stopp des FC 302                                               | 8 |
| □ Allgemeine Warnung                                                      | 8 |
| Installieren und in Betrieb nehmen                                        | 9 |
| □ Vorgehensweise beim Installieren                                        | 9 |
| □ Systemüberblick1                                                        | 0 |
| Elektrische Installation1                                                 | 3 |
| □ Inbetriebnahme1                                                         | 8 |
| □ MCO Parameter für die Grundeinstellungen setzen1                        | 8 |
| □ Drehgeber anschließen und prüfen2                                       | 1 |
| □ Einstellungen für die PID-Regelung2                                     | 2 |
| □ Testprogramm ausführen2                                                 | 5 |
| PID-Regelung optimieren2                                                  | 7 |
| □ So funktioniert der Regelungsprozess2                                   | 7 |
| Bedeutung und Einfluss der Reglerparameter2                               | 8 |
| D PID Faktoren                                                            | 9 |
| □ Schritt für Schritt die Reglerparameter optimieren                      | 1 |
| Installieren der Anwendung3                                               | 5 |
| Download Anwendungsprogramm und Konfiguration                             | 5 |
| □ Backup und Wiederherstellen                                             | 5 |
| □ Mehrere Antriebe anschließen und betreiben                              | 6 |

Danfoss

|              | Allgemeine technische Daten                                                                     | 37 |
|--------------|-------------------------------------------------------------------------------------------------|----|
|              | □ Schutzeinrichtungen und Funktionen                                                            | 37 |
|              | Technische Daten                                                                                | 37 |
|              | □ Stromversorgung Übersicht                                                                     | 40 |
|              | ■ Fehlersuche und -behebung                                                                     | 41 |
|              | Warnungen und Fehlermeldungen                                                                   | 41 |
|              | □ Meldungen von der APOSS-Software                                                              | 46 |
|              | ■ Anhang                                                                                        | 47 |
|              | □ Parameterlisten                                                                               | 47 |
|              | □ Stichwortverzeichnis                                                                          | 55 |
| Copyright    | © Danfoss A/S, 2007                                                                             |    |
| Warenzeichen | VLT ist ein eingetragenes Warenzeichen von Danfoss.                                             |    |
|              | Microsoft, MS, MS-DOS, Windows 2000 und Windows XP sind entweder eingetragene Warenzeichen oder |    |
|              | Warenzeichen der Microsoft Corporation in den USA und/oder anderen Ländern.                     |    |

Danfoss

# Produkthandbuch lesen

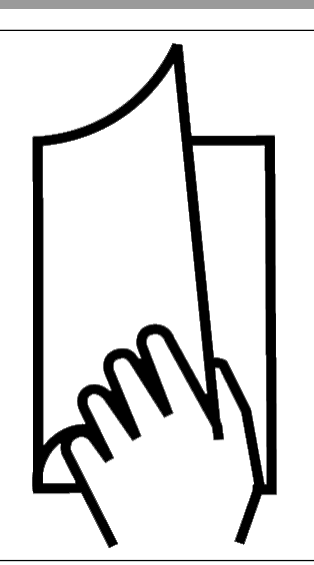

## Produkthandbuch lesen

Dieses Produkthandbuch hilft Ihnen beim Beginn, Installieren, Programmieren und der Fehlersuche beim Einsatz der Motion Control Option MCO 305. Bitte lesen Sie dieses Produkthandbuch vollständig, um sicher und professionell mit dem System zu arbeiten, und beachten Sie vor allem auch die Sicherheitshinweise und allgemeinen Warnungen.

Das Kapitel Produkthandbuch lesen führt in das Handbuch ein und informiert über die Symbole, Abkürzungen und Definitionen, die in diesem Dokument benutzt werden.

Das Kapitel Sicherheitshinweise und allgemeine Warnungen enthält Anweisungen zur korrekten Handhabung der MCO 305.

Das Kapitel Installieren und in Betrieb nehmen informiert, wie Sie den FC 300 mit der MOC 305 Schritt für Schritt in Betrieb nehmen. Es bietet neben einer allgemeinen Einführung auch Beispiele, um sich damit vertraut zu machen. Wie Sie die Steuerung einrichten, die wichtigsten Parameter einstellen und mit den Testprogrammen prüfen erklärt dieses Kapitel ebenfalls.

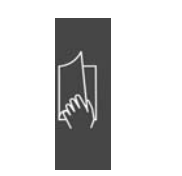

Seitenteiler für "Produkthandbuch lesen".

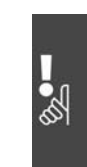

Seitenteiler für "Sicherheitshinweise und allgemeine Warnungen".

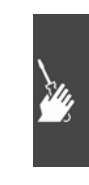

Seitenteiler für "Installieren und in Betrieb nehmen".

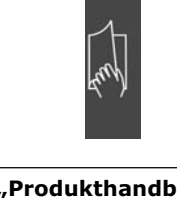

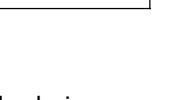

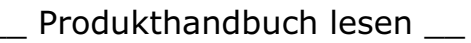

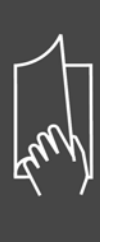

Im Kapitel **PID-Regelung optimieren** erfahren Sie alles über die Bedeutung und den Einfluss der Regelparameter und wie Sie mit einer oder mehreren Testfahrten die Steuerung optimieren können, zum Beispiel um bessere Positionierergebnisse oder kürzere Zykluszeiten zu erreichen. Wie Sie im Einzelnen vorgehen steht im Abschnitt "Zehn Schritte zur optimalen Regelung".

Das Kapitel **Installieren der Anwendung** informiert über Funktionen für Download, Backup und Wiederherstellen.

Das Kapitel **Allgemeine technische Daten** enthält die technischen Daten der MCO 305.

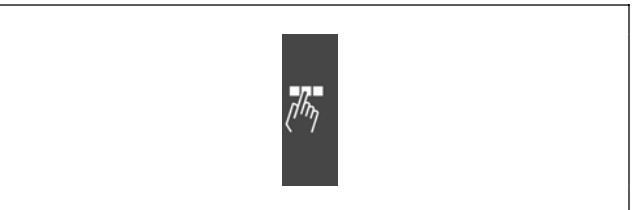

Danfoss

Seitenteiler für "PID-Regelung optimieren" und "Installieren der Anwendung".

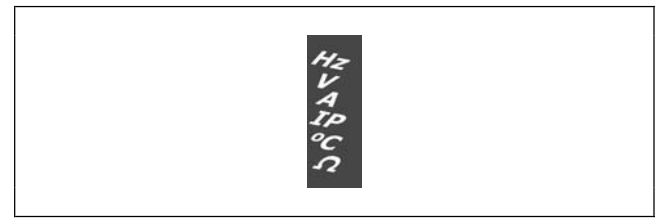

Seitenteiler für "Allgemeine technische Daten".

Das Kapitel **Fehlersuche und -behebung** unterstützt Sie beim Finden und Beheben von Problemen, die beim Installieren der MCO 305 auftreten könnten.

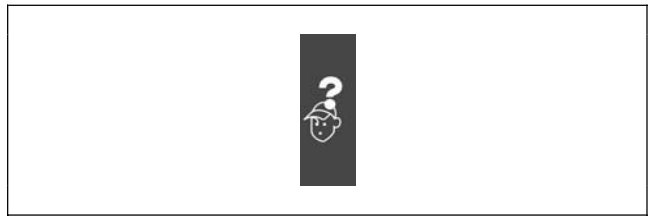

Seitenteiler für "Fehlersuche und -behebung".

Kapitel **Anhang** bietet in übersichtlichen Listen die wichtigsten Informationen über die Parameter. Bitte schlagen Sie für mehr Details in der Parameter-Referenz im MCO 305 Projektierungshandbuch nach.

## D Verfügbare Literatur für FC 300, MCO 305 und MCT 10 Motion Control Tool

- Das MCO 305 Projektierungshandbuch enthält alle technischen Informationen über die Optionskarte sowie Informationen für die Realisierung kundenspezifischer Designs und Anwendungen.
- Das VLT® AutomationDrive FC 300 Produkthandbuch liefert die erforderlichen Informationen f
  ür die Inbetriebnahme und den Betrieb des Frequenzumrichters.
- Das VLT® AutomationDrive FC 300 Projektierungshandbuch enthält alle technischen Informationen zum Frequenzumrichter sowie Informationen zur kundenspezifischen Anpassung und Anwendung.
- Das VLT® AutomationDrive FC 300 Profibus Produkthandbuch bietet die erforderlichen Informationen f
  ür die Steuerung, 
  Überwachung und Programmierung des Antriebs 
  über einen Profibus Feldbus.
- Das VLT® AutomationDrive FC 300 DeviceNet Produkthandbuch liefert die Informationen, die f
  ür die Steuerung, 
  Überwachung und Programmierung des Antriebs 
  über einen DeviceNet Feldbus ben
  ötigt werden.
- Das VLT® AutomationDrive FC 300 MCT 10 Produkthandbuch bietet Informationen f
  ür die Installation und den Gebrauch der Software auf einem PC.

Die technische Literatur von Danfoss Drives ist auch online unter http://www.danfoss.com/drives verfügbar.

## \_ Produkthandbuch lesen \_\_\_

## Zulassungen

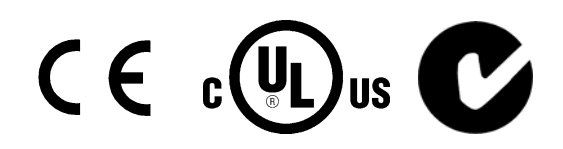

### **Symbole und Konventionen**

In diesem Handbuch verwendete Symbole:

#### ACHTUNG!:

Kennzeichnet einen wichtigen Hinweis.

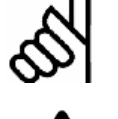

Kennzeichnet eine allgemeine Warnung.

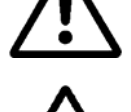

Kennzeichnet eine Warnung vor gefährlicher elektrischer Spannung.

```
*
```

Markiert in der Auswahl die Werkseinstellung.

Konventionen

Die Informationen in diesem Handbuch sind weitestgehend systematisiert und typografisch folgendermaßen beschrieben:

Menüs and Funktionen

Menüs und Funktionen sind kursiv geschrieben, zum Beispiel Steuerung  $\rightarrow$  Parameter.

Befehle und Parameter

Befehle und Parameternamen sind in Großbuchstaben geschrieben, zum Beispiel: AXEND and KPROP; Parameter sind kursiv geschrieben, zum Beispiel: *Proportionalfaktor.* 

Parameter-Einstellungen

Werte, die für Parameter-Einstellungen ausgewählt werden können, stehen in eckigen Klammern, z. B. [3]. Tasten

Die Namen der Tasten und Funktionstaten stehen ebenfalls in eckigen Klammern, zum Beispiel die Steuerungstaste [Strg]-Taste oder nur [Strg], die [Esc]-Taste oder die [F1]-Taste.

Danfoss

Danfoss

\_\_\_ Produkthandbuch lesen \_\_\_

# 🗆 Abkürzungen

| Ampere, Milli-Ampere                        | A, mA   |
|---------------------------------------------|---------|
| Automatische Motor Anpassung                | AMA     |
| Benutzereinheiten                           | BE      |
| Gleichstrom                                 | DC      |
| Elektronisches Thermorelais                 | ETR     |
| Frequenzumrichter                           | FU      |
| LCP Bedieneinheit                           | LCP     |
| Motion Control Option                       | MCO     |
| Motion Control Tool                         | MCT     |
| Minute                                      | Min     |
| Millisekunde                                | ms      |
| Master Unit                                 | MU      |
| Schalter normalerweise geschlossen          | NC      |
| Schalter normalerweise offen                | NO      |
| Nach plus schaltender digitaler<br>Ausgang  | NPN     |
| Parameter                                   | Par.    |
| Protective Extra Low Voltage                | PELV    |
| PID Regelung                                | PID     |
| Nach minus schaltender digitaler<br>Ausgang | PNP     |
| Pulse pro Umdrehung                         | Pulse/U |
| Quadcounts                                  | qc      |
| Umdrehungen pro Minute                      | U/Min   |
| Sekunde                                     | S       |
| Volt                                        | V       |
|                                             |         |

Danfoss

# Sicherheitshinweise und allgemeine Warnungen

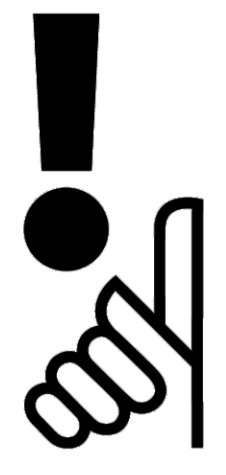

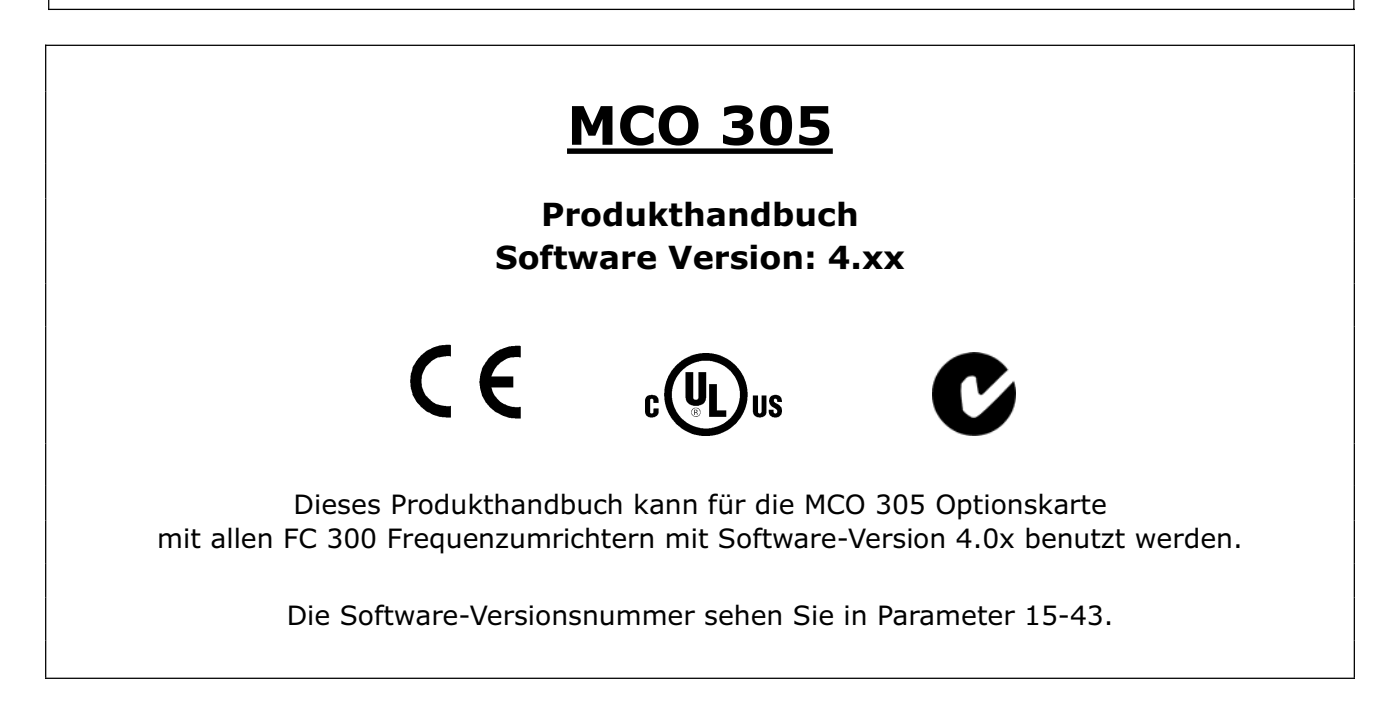

## Hochspannungswarnung

Sobald der Frequenzumrichter an das Stromnetz angeschlossen ist, steht der FC 300 unter einer gefährlichen Spannung.

Wenn Sie den Motor oder FC 300 falsch anschließen, riskieren Sie Schäden an den Geräten und Personenschäden, möglicherweise sogar mit Todesfolge. Halten Sie daher unbedingt die Anweisungen in diesem Handbuch sowie die lokalen und nationalen Sicherheitsvorschriften ein.

Bei Entfernungen über 2 km wenden Sie sich bitte bezüglich PELV an Danfoss Drives.

## Sicherheitshinweise

- Stellen Sie sicher, dass der FC 300 korrekt geerdet ist.
- Ziehen Sie keine Netz- oder Motorstecker heraus, während der FC 300 am Stromnetz angeschlossen ist.
- Schützen Sie Benutzer gegen Versorgungsspannung.
- Schützen Sie den Motor gegen Überlastung gemäß nationaler und lokaler Vorschriften.

Danfoss

# \_\_\_\_ Sicherheitshinweise und allgemeine Warnungen \_\_\_\_

 Motorüberlastungsschutz ist in den Werkseinstellungen nicht enthalten. Um diese Funktion hinzuzufügen, setzen Sie Parameter 1-90 *Motorwärmeschutz* auf den Wert *ETR-Abschaltung* oder *ETR-Warnung*.
 Für den nordamerikanischen Markt:

Die ETR-Funktionen beinhalten Motorüberlastungsschutz der Klasse 20 gemäß NEC.

- Die Ableitströme übersteigen 3,5 mA.
- Die [OFF]-Taste ist kein Sicherheitsschalter. Sie trennt den FC 300 nicht vom Stromnetz.

## Bevor Sie Reparaturen ausführen

- 1. Trennen Sie den FC 300 vom Stromnetz.
- 2. Trennen Sie die DC-Busklemmen 88 und 89.
- 3. Warten Sie mindestens 15 Minuten. (Eine kürzere Wartezeit ist nur möglich, wenn dies auf dem Typenschild des jeweiligen Geräts entsprechend vermerkt ist. Die notwendigen Wartezeiten für die verschiedenen FC 300 Typen finden Sie im FC 300 Produkthandbuch.)
- 4. Ziehen Sie die Motorstecker ab.

## Ungewollten Start vermeiden

Während der FC 300 mit dem Stromnetz verbunden ist, kann der Motor über digitale Befehle, Busbefehle, Sollwerte oder über das LCP gestartet oder gestoppt werden.

- Trennen Sie den FC 300 vom Stromnetz, wenn ein ungewollter Start aus Gründen des Personenschutzes verhindert werden soll.
- Um einen ungewollten Start zu vermeiden, betätigen Sie immer die [OFF]-Taste, bevor Sie Parameter ändern.
- Sofern Klemme 37 nicht abgeschaltet ist, kann ein elektronischer Fehler, eine vorübergehende Überlastung, ein Fehler in der Netzversorgung oder der Verlust der Motorverbindung bewirken, dass der Motor anhält oder startet.

## □ Sicherer Stopp des FC 302

Der FC 302 kann die Sicherheitsfunktion mit der Bezeichnung *Ungesteuertes Stoppen* durch sofortiges Abschalten der Energiezufuhr ausführen (wie von Normentwurf IEC 61800-5-2 definiert) oder *Stoppkategorie 0* (wie in EN 60204-1 definiert). Er ist für die Anforderungen der Sicherheitskategorie 3 in EN 954-1 ausgelegt und als dafür geeignet zugelassen. Diese Funktion wird als "Sicherer Stopp" bezeichnet.

Zur Installation und zum Gebrauch der Funktion "Sicherer Stopp" gemäß den Anforderungen von Sicherheitskategorie 3 in EN 954-1 müssen die dazu gehörigen Informationen und Anweisungen des FC 300 Projektierungshandbuchs MG.33.BX.YY befolgt werden! Die Informationen und Anweisungen des Produkthandbuchs reichen zum richtigen und sicheren Gebrauch der Funktion "Sicherer Stopp" nicht aus!

## Allgemeine Warnung

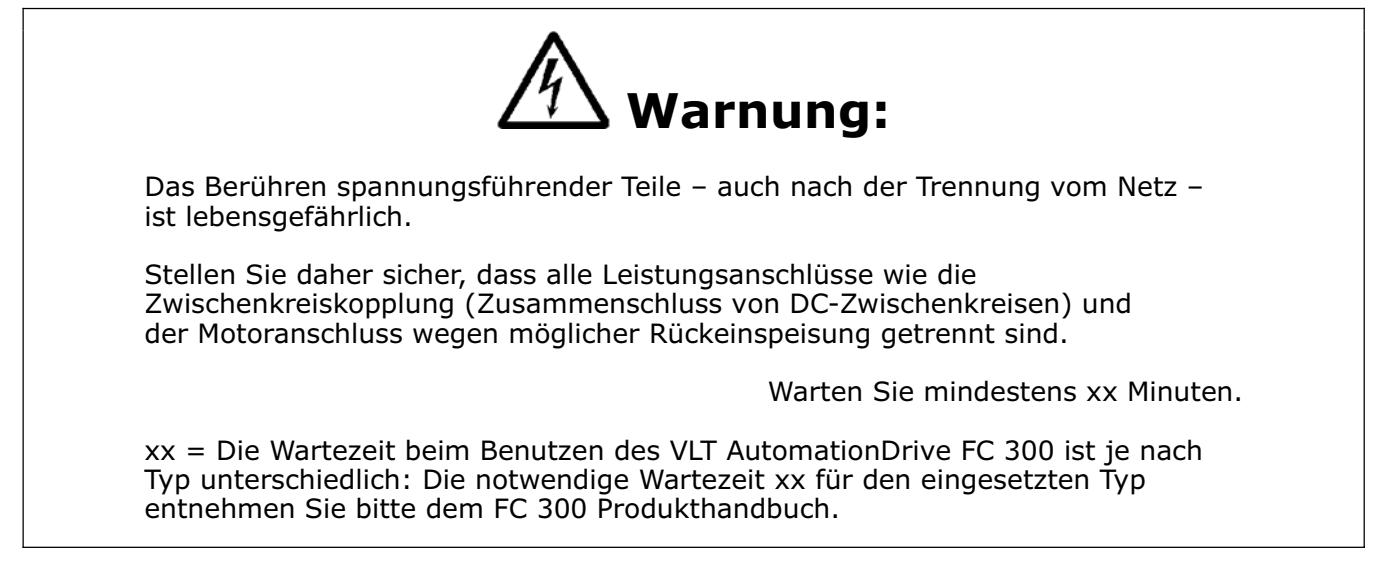

Danfoss

# Installieren und in Betrieb nehmen

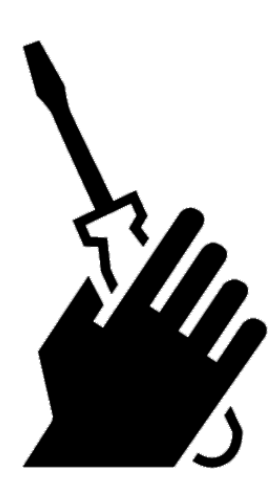

## D Vorgehensweise beim Installieren

Bitte lesen Sie das FC 300 Produkthandbuch (MG.AX-XX), um den FC 300 korrekt und vorschriftsgemäß zu installieren; diese Anleitung beschreibt nur die Installation der MCO 305 Optionskarte.

Die Vorgehensweise bei der Installation hängt davon ab, ob die MCO 305 als Optionskarte zum Aufrüsten eines vorhandenen FC 300 geliefert wurde oder ob sie vor der Lieferung eingebaut worden war. Überspringen Sie das nächste Kapitel (Mechanische Installation) falls die MCO 305 Optionskarte schon vorinstalliert ist.

#### Initialisieren mit die Werkseinstellungen

Es gibt zwei Arten, den Frequenzumrichter mit den Werkseinstellungen zu initialisieren:

Empfohlene Initialisierung (mit Par. 14-22):

- 1. Par. 14-22 wählen
- 2. [OK] drücken
- 3. "Initialisierung" wählen
- 4. [OK] drücken
- 5. Netzversorgung trennen und warten, bis das Display abschaltet.
- Netzversorgung wieder einschalten der Frequenzumrichter ist nun zurückgesetzt.

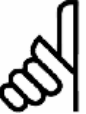

ACHTUNG!:

MCO 305 Programme und Arrays sind davon nicht betroffen.

| Par. 14-22 initialisiert alles außer: |                         |  |
|---------------------------------------|-------------------------|--|
| 14-50                                 | EMV-Filer 1             |  |
| 8-30                                  | FC Protokoll            |  |
| 8-31                                  | Adresse                 |  |
| 8-32                                  | Baudrate                |  |
| 8-35                                  | FC-Antwortzeit MinDelay |  |
| 8-36                                  | FC-Antwortzeit MaxDelay |  |
| 8-37                                  | FC-Interchar. MaxDelay  |  |
| 15-00 to 15-05                        | Betriebsdaten           |  |
| 15-20 to 15-22                        | Protokollierung         |  |
| 15-30 to 15-32                        | Fehlerspeicher          |  |
|                                       |                         |  |

## Manuelle Initialisierung

- 1. Netzversorgung trennen und warten bis das Display abschaltet.
- Gleichzeitig die [Status]-, [Main Menu]- und [OK]-Taste drücken.
- 3. Während die Tasten gedrückt sind, die Netzversorgung wieder verbinden.
- 4. Nach 5 s die Tasten loslassen.
- 5. Der Frequenzumrichter ist nun gemäß den Werkseinstellungen programmiert.

#### ACHTUNG!:

| Diese Vorgehensweise initialisiert alles außer: |                         |  |
|-------------------------------------------------|-------------------------|--|
| 15-00                                           | Betriebsstunden         |  |
| 15-03                                           | Anzahl Netz-ein         |  |
| 15-04                                           | Anzahl Übertemperaturen |  |
| 15-05                                           | Anzahl Überspannungen   |  |
|                                                 |                         |  |

Danfoss

Wenn Sie die manuelle Initialisierung ausführen, werden auch die Einstellungen der seriellen Kommunikation und des Fehlerspeichers zurückgesetzt.

Und es werden alle MCO 305 Programme und Arrays gelöscht!

## Systemüberblick

#### Mechanische Installation

(Nur relevant, wenn die MCO 305 als Option zum Aufrüsten eines vorhandenen FC 300 geliefert wurde.)

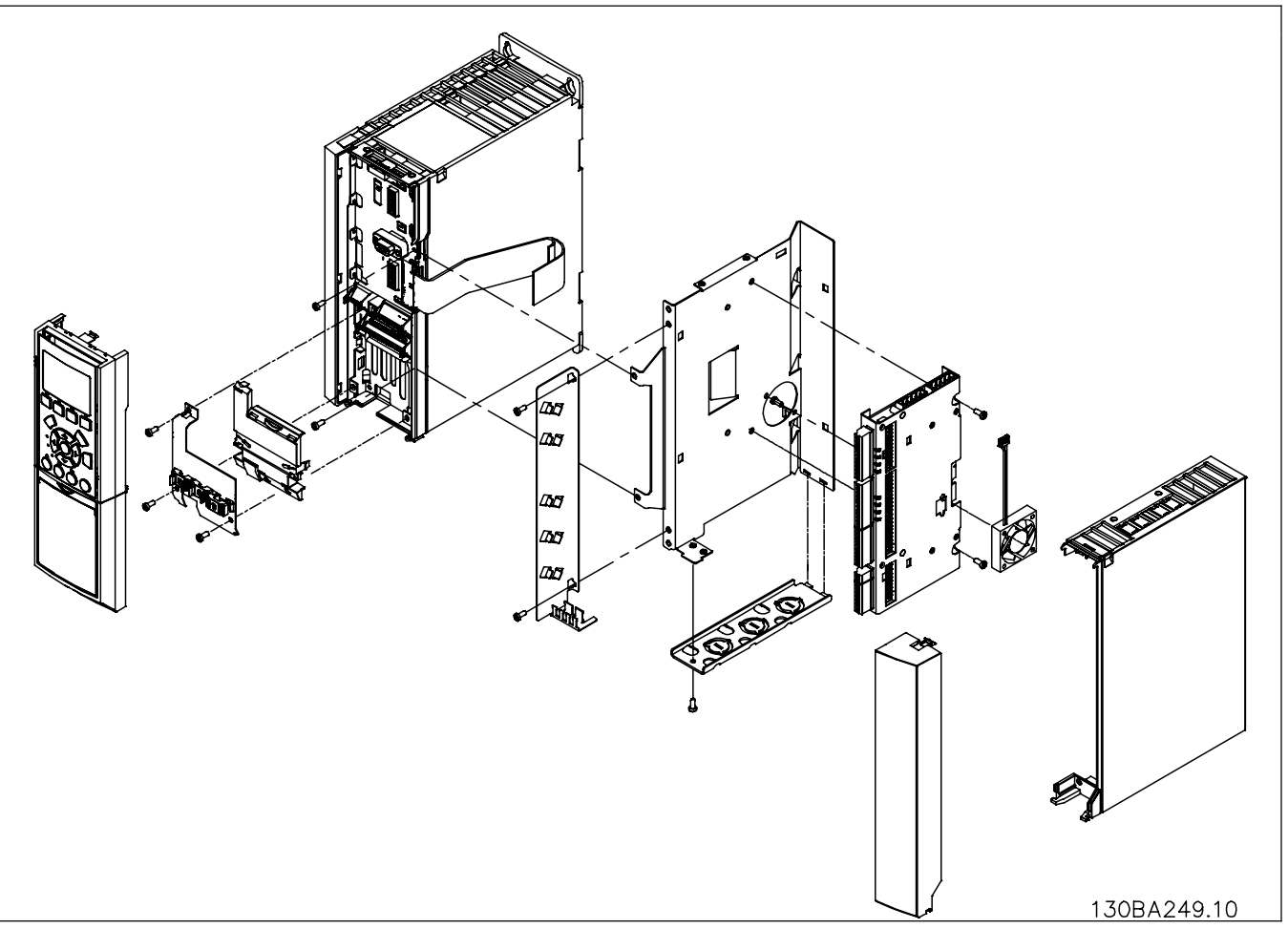

#### Ausführungsgröße A2 und A3

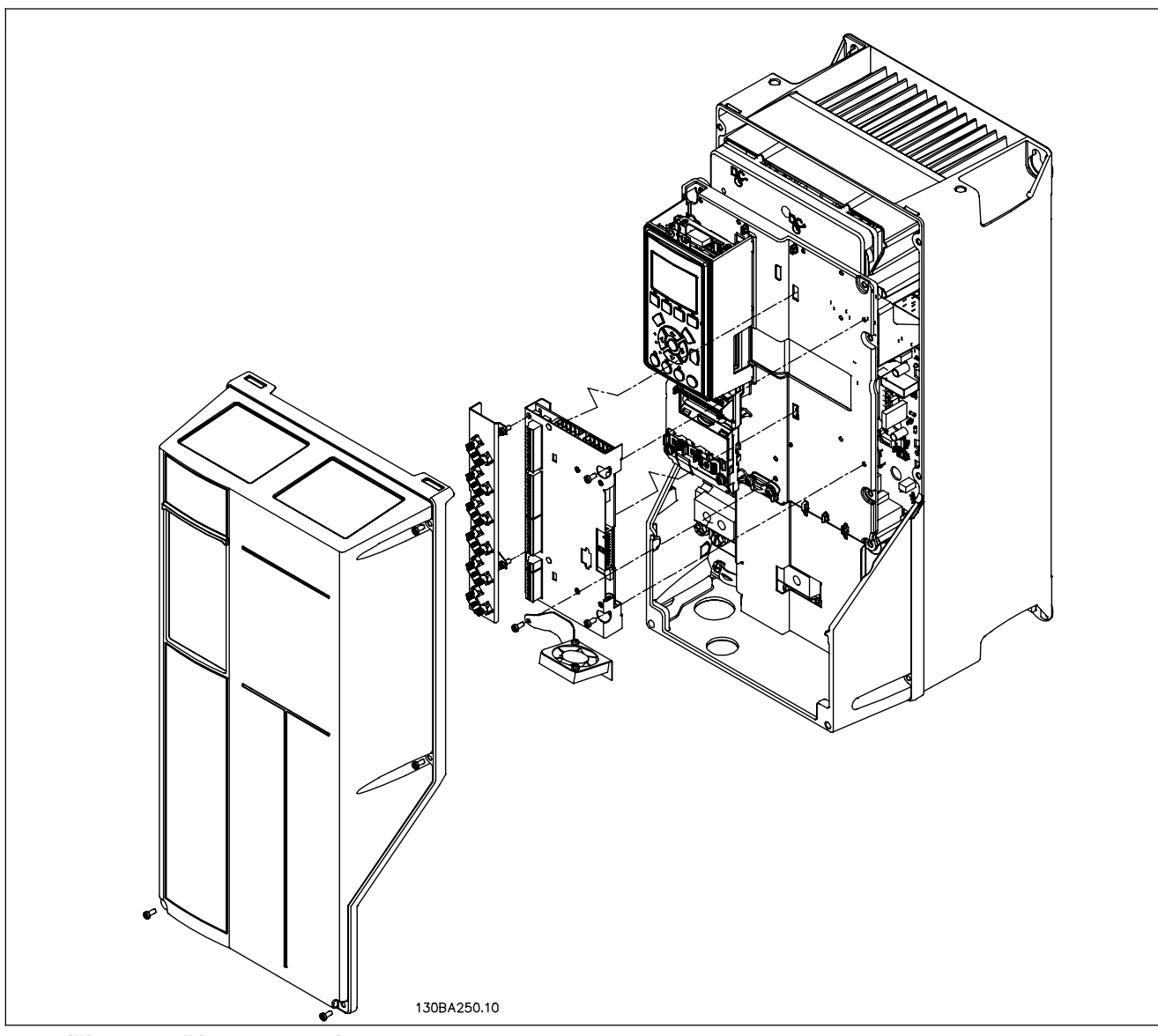

Ausführungsgröße A5, B1 und B2

#### Montagezubehör

Die Ausführungsgröße A2 und A3 beinhaltet folgendes Montagezubehör:

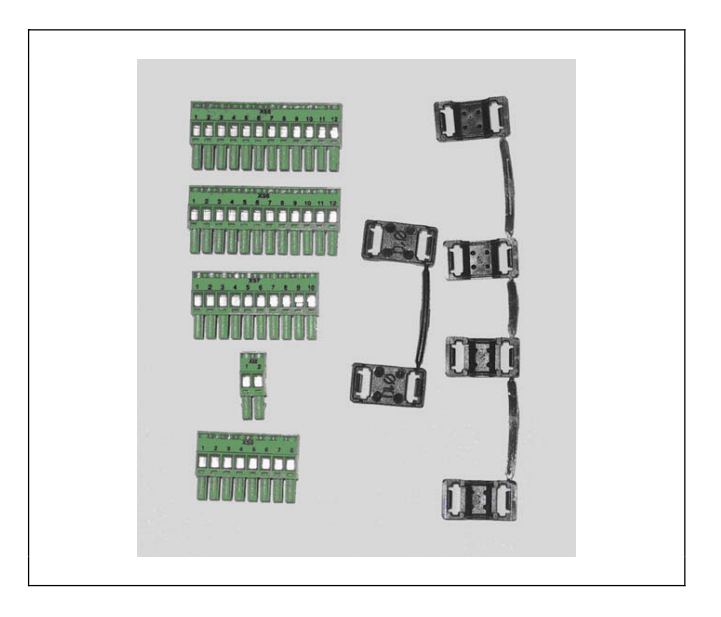

Danfoss

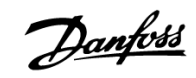

## Der Montagesatz für A5 beinhaltet:

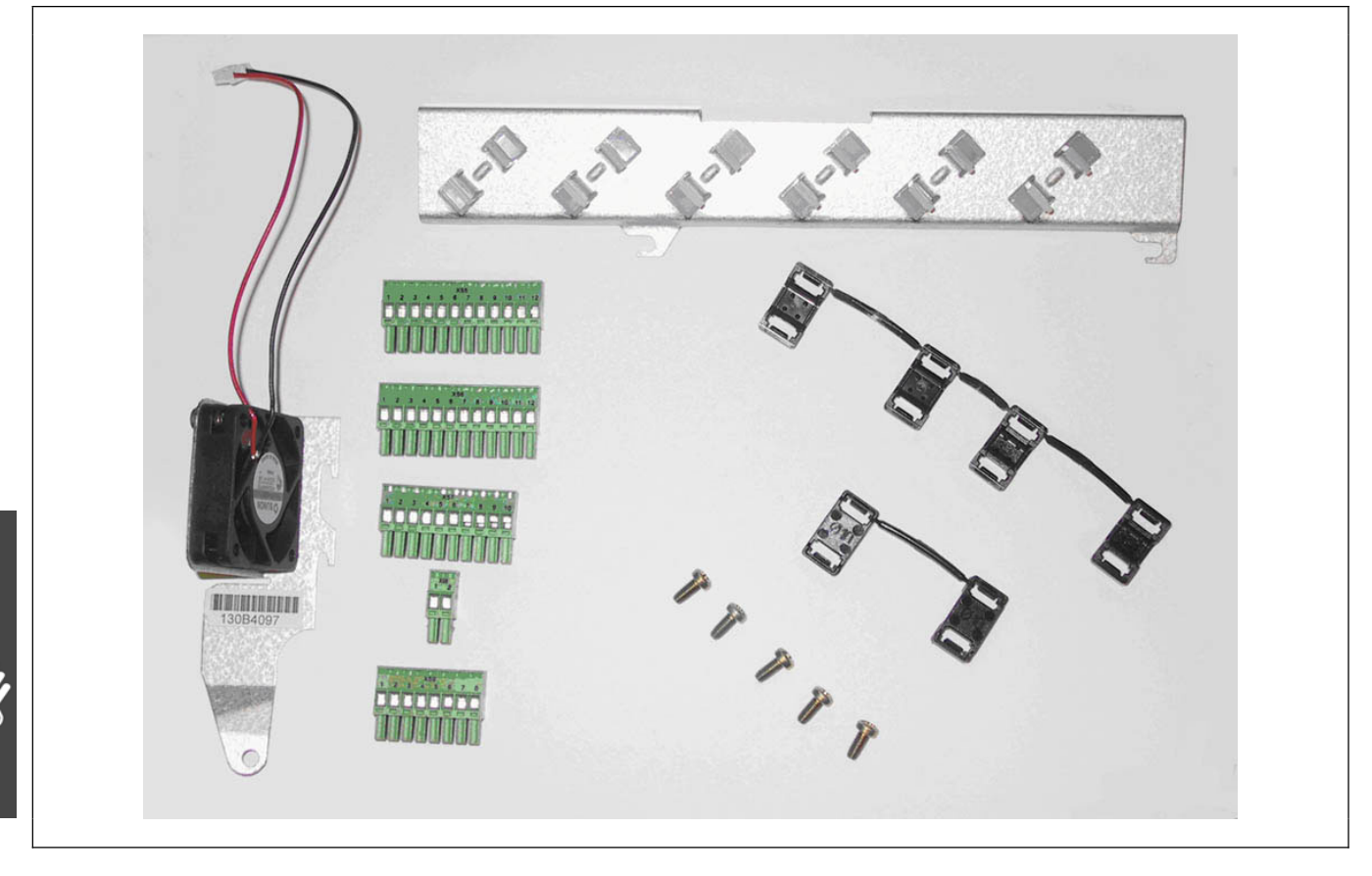

#### Der Montagesatz für B und C beinhaltet:

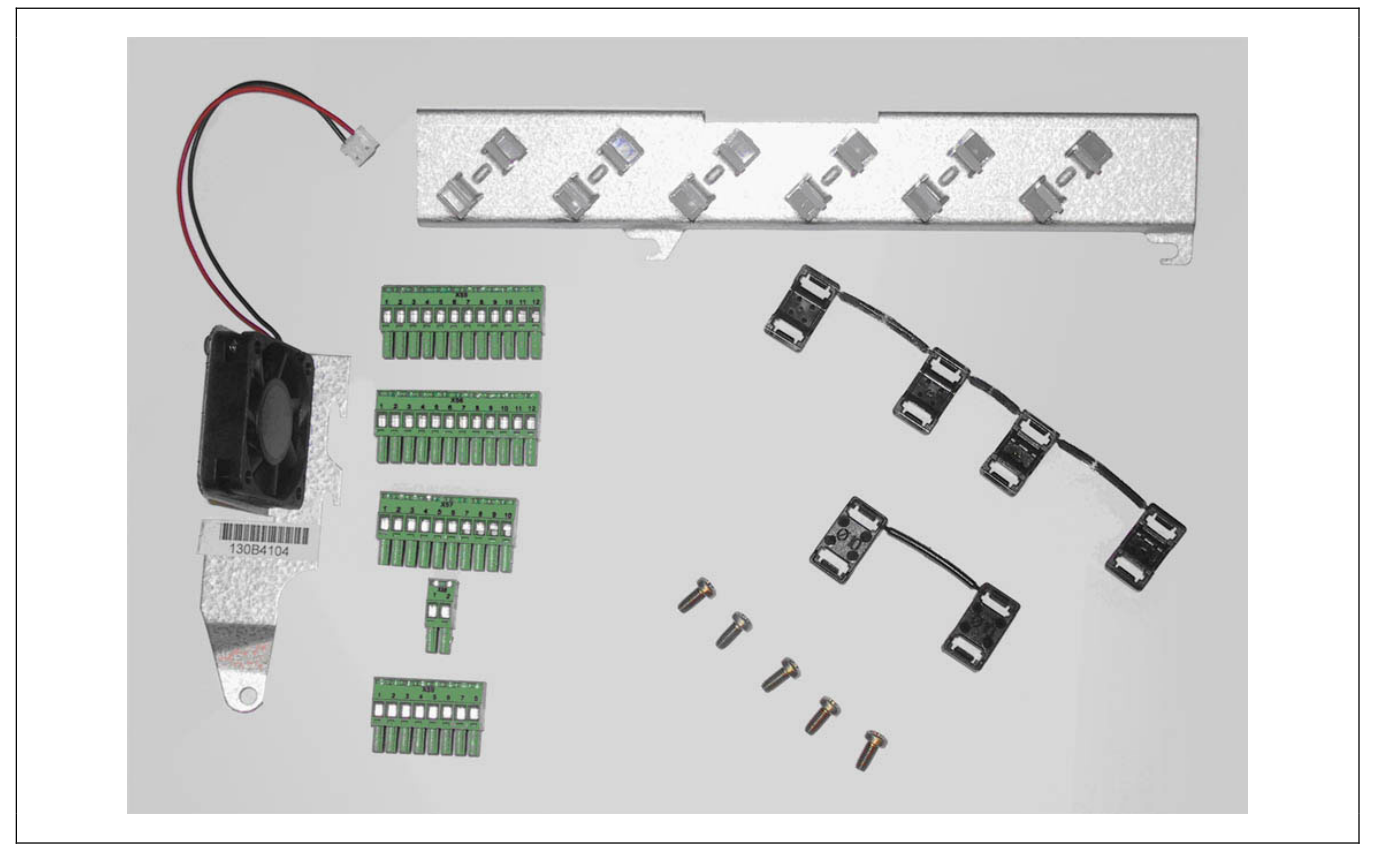

## Elektrische Installation

Alle Steuerkabel (Signalleitungen) müssen abgeschirmt sein und die Kabelschirmung muss auf beiden Seiten geerdet sein. Es ist äußerst wichtig, das richtige Kabel für die Drehgeber zu verwenden um Rauschen zu vermeiden. Befolgen Sie immer die Vorschriften des Drehgeber-Lieferanten. Informieren Sie sich im FC 300 Projektierungshandbuch (MG.33.AX.XX) bezüglich einer EMV-gerechten Installation und Verdrahtung.

#### MCO 305 Steuerklemmen

<u>Ausführungsgröße A2 und A3:</u> Alle MCO 305 Klemmen befinden sich hinter der Optionsklemmenabdeckung, siehe Abbildung.

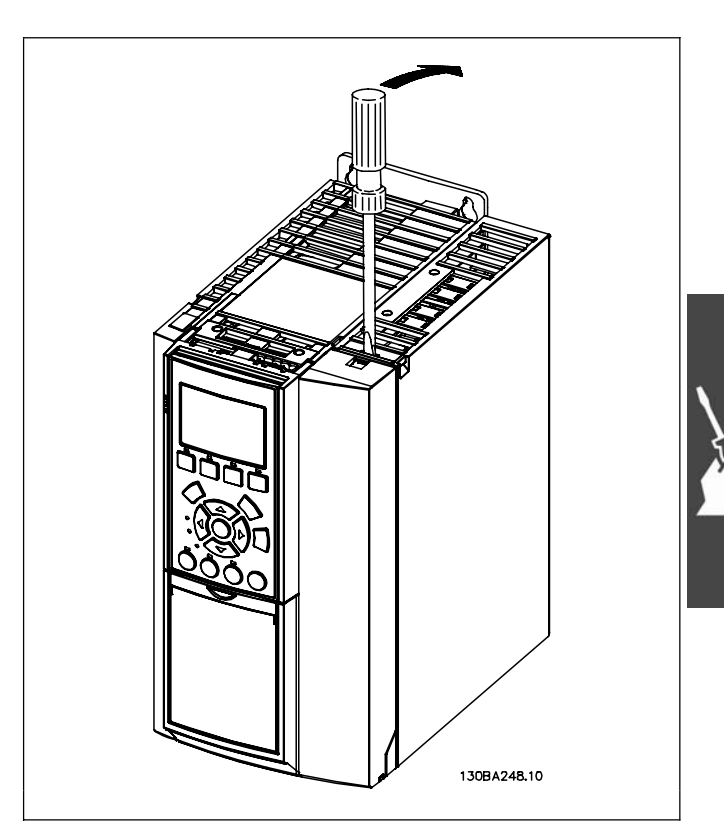

Danfoss

#### Ausführungsgröße A5, B1 und B2:

Alle MCO 305 Klemmen sind neben der FC 300 Steuerkarte. Entfernen Sie wie in der Abbildung gezeigt die Frontabdeckung für den Zugang zu den Klemmen.

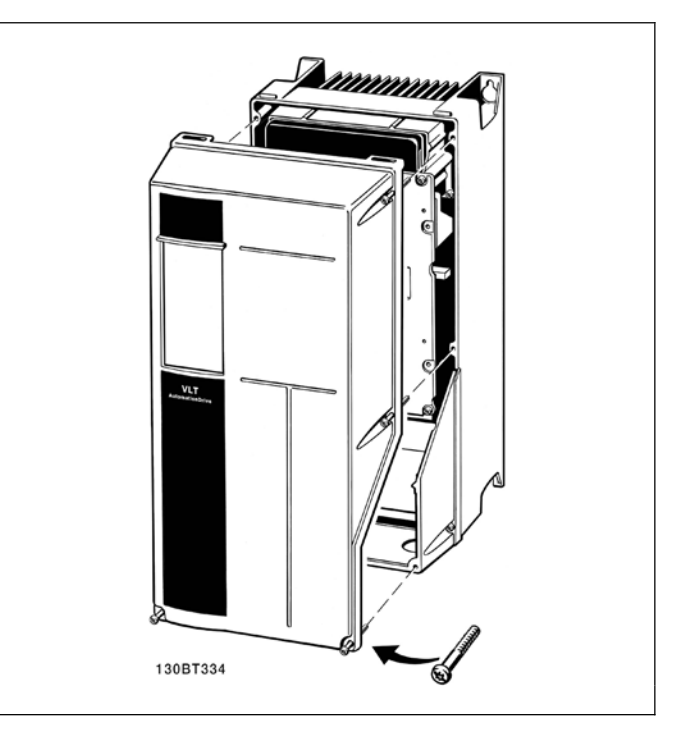

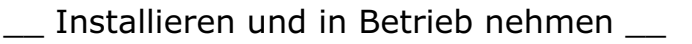

MCO 305 Steuerklemmen sind Stecker mit Schraubklemmen. Um die gleiche MCO 305 Karte in allen Ausführungsgrößen benutzen zu können, sind die Klemmenleisten doppelt vorhanden. Siehe Abbildung, um die entsprechende Klemmenleiste zu finden:

- (1) wird für die Ausführungsgrößen A2 und A3 benutzt,
- (2) wird für die Ausführungsgrößen A5, B1 und B2 benutzt:

X55 = Drehgeber 2

- X56 = Drehgeber 1
- X57 = Digitale Eingänge
- X58 = 24VDC Stromversorgung
- X59 = Digitale Ausgänge

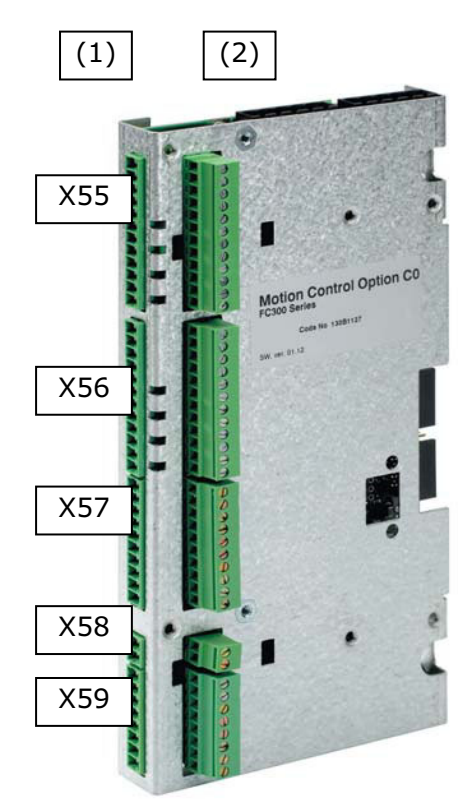

Danfoss

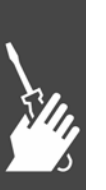

# Danfoss

# \_\_\_ Installieren und in Betrieb nehmen \_\_\_

## Übersicht der Klemmenbelegung

| Klemmen-<br>leiste | Klemmen-<br>nummer | Beschreibung<br>Drehgeber 2<br>(Rückführung) |  |
|--------------------|--------------------|----------------------------------------------|--|
|                    | 1                  | +24V Versorgung                              |  |
|                    | 2                  | +8V Versorgung                               |  |
|                    | 3                  | +5V Versorgung                               |  |
|                    | 4                  | GND                                          |  |
|                    | 5                  | А                                            |  |
| VEE                | 6                  | A nicht                                      |  |
|                    | 7                  | В                                            |  |
|                    | 8                  | B nicht                                      |  |
|                    | 9                  | Z / Takt                                     |  |
|                    | 10                 | Z nicht / Takt nicht                         |  |
|                    | 11                 | DATA                                         |  |
|                    | 12                 | DATA nicht                                   |  |

| Klemmen-<br>leiste | Klemmen-<br>nummer | Beschreibung<br>Drehgeber 1<br>(Master) |  |
|--------------------|--------------------|-----------------------------------------|--|
|                    | 1                  | +24V Versorgung                         |  |
|                    | 2                  | nicht verfügbar                         |  |
|                    | 3                  | +5V Versorgung                          |  |
|                    | 4                  | GND                                     |  |
|                    | 5                  | А                                       |  |
| V56                | 6                  | A nicht                                 |  |
| ×20                | 7                  | В                                       |  |
|                    | 8                  | B nicht                                 |  |
|                    | 9                  | Z / Takt                                |  |
|                    | 10                 | Z nicht / Takt nicht                    |  |
|                    | 11                 | DATA                                    |  |
|                    | 12                 | DATA nicht                              |  |

| Klemmen-<br>leiste | Klemmen-<br>nummer | Beschreibung<br>Digitale Eingänge |  |
|--------------------|--------------------|-----------------------------------|--|
|                    | 1                  | Digitaler Eingang                 |  |
|                    | 2                  | Digitaler Eingang                 |  |
|                    | 3                  | Digitaler Eingang                 |  |
|                    | 4                  | Digitaler Eingang                 |  |
| VE7                | 5                  | Digitaler Eingang                 |  |
| ×37                | 6                  | Digitaler Eingang                 |  |
|                    | 7                  | Digitaler Eingang                 |  |
|                    | 8                  | Digitaler Eingang                 |  |
|                    | 9                  | Digitaler Eingang                 |  |
|                    | 10                 | Digitaler Eingang                 |  |

| Klemmen-<br>leiste | Klemmen-<br>nummer | Beschreibung<br>Versorgung |
|--------------------|--------------------|----------------------------|
| X58                | 1                  | +24V Versorgung            |
|                    | 2                  | GND                        |

| Klemmen-<br>leiste | Klemmen-<br>nummer | Beschreibung<br>Digitale Ausgänge |
|--------------------|--------------------|-----------------------------------|
|                    | 1                  | Digitaler<br>Ausgang/Eingang      |
|                    | 2                  | Digitaler<br>Ausgang/Eingang      |
|                    | 3                  | Digitaler Ausgang                 |
| X59                | 4                  | Digitaler Ausgang                 |
|                    | 5                  | Digitaler Ausgang                 |
|                    | 6                  | Digitaler Ausgang                 |
|                    | 7                  | Digitaler Ausgang                 |
|                    | 8                  | Digitaler Ausgang                 |

Danfoss

#### Anschlussbeispiele

5V Inkrementalgeber (RS422) Stromversorgung durch MCO 305:

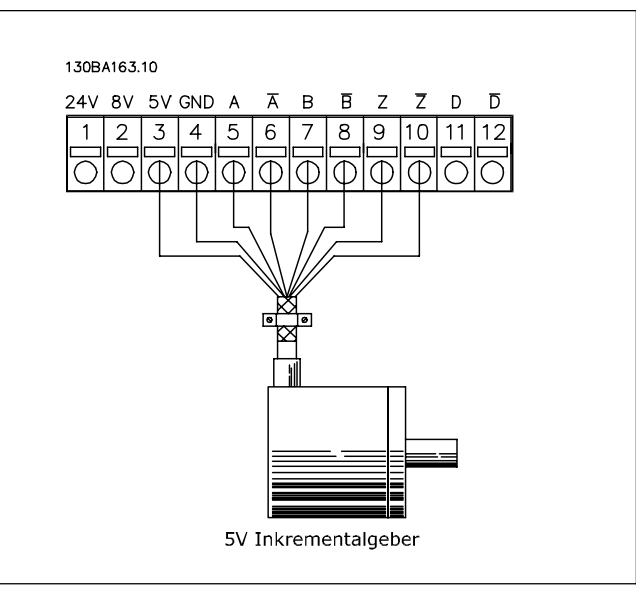

24 V Absolutgeber (SSI) Stromversorgung durch MCO 305:

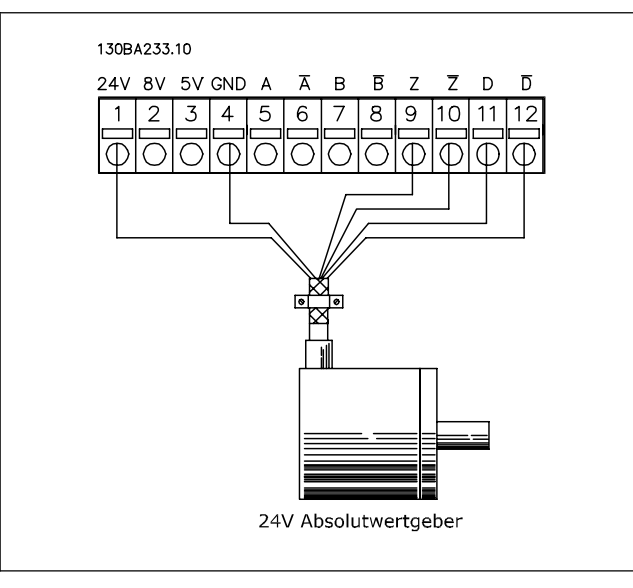

5 V Inkrementalgeber (RS422) externe Stromversorgung:

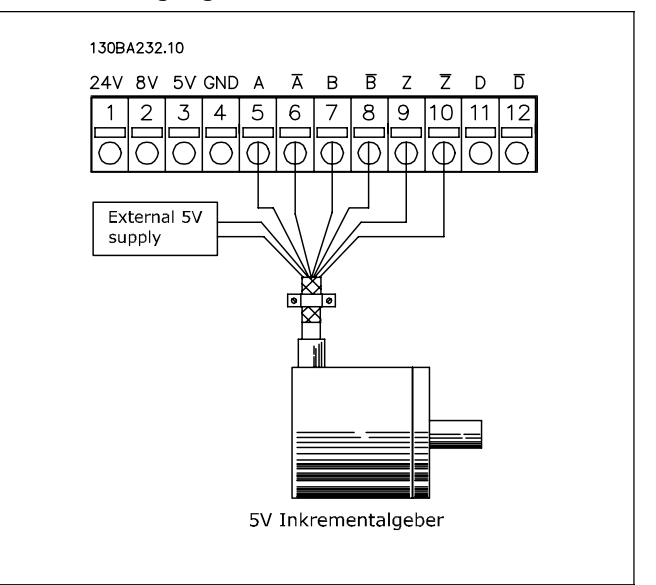

24 V Absolutgeber (SSI) externe Stromversorgung:

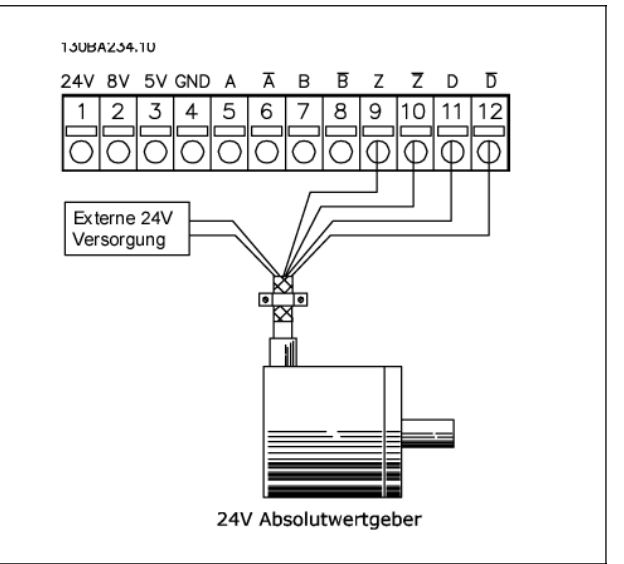

Anschluss virtueller Master:

Wenn mehr als 2 MCO 305 Master-Drehgeber-Schnittstellen angeschlossen sind, müssen an beiden Enden des Busses Abschlusswiderstände sein (Par. 32-40 = Ein). Bei allen anderen MCO's müssen die Abschlusswiderstände ausgeschaltet sein (Par. 32-40 = Aus).

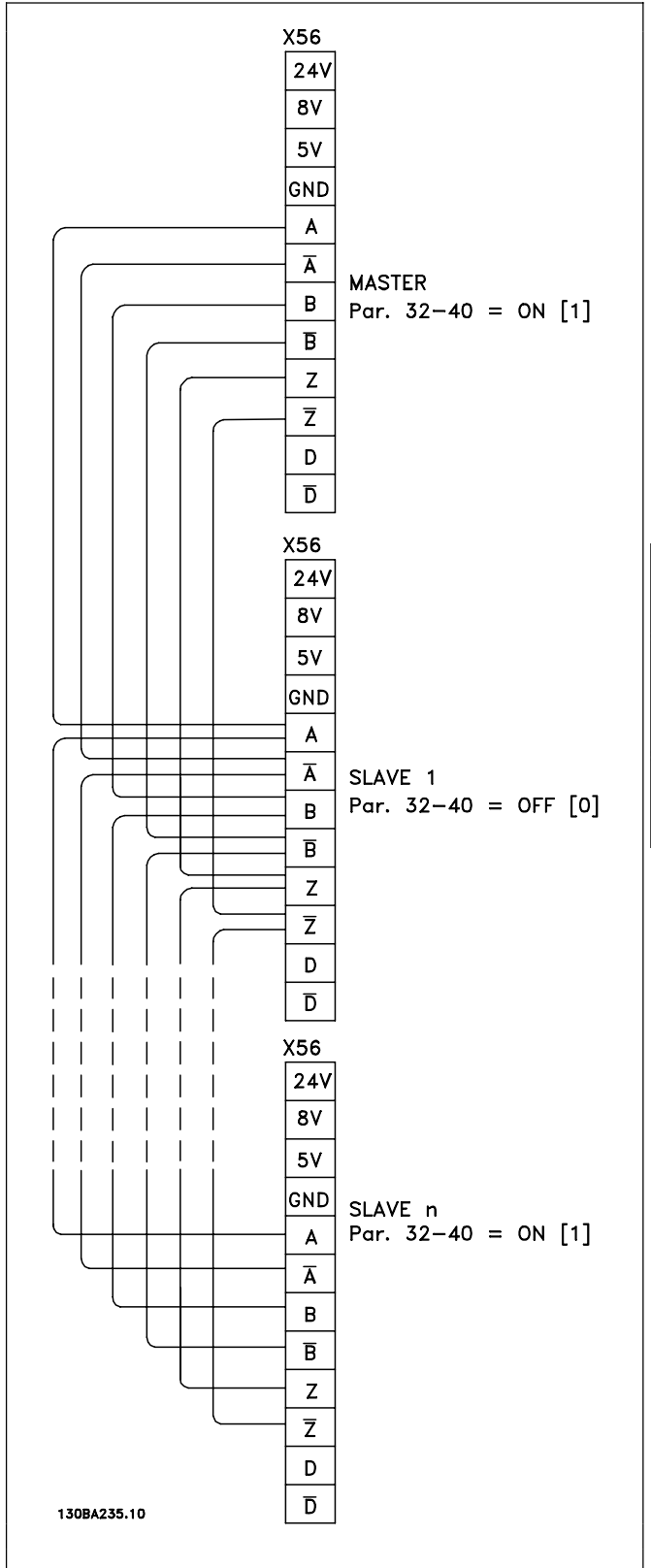

Danfoss

Dantoss

#### Inbetriebnahme

Dieser Leitfaden beschreibt nur die Grundkonfiguration und die Optimierung der MCO 305: Bevor Sie jedoch beginnen, müssen folgende Schritte vollständig ausgeführt sein:

- 1. Grundlegende Inbetriebnahme des FC 300. ANMERKUNG: Der FC 300 muss optimiert sein und den Motor sowie die Anwendung gut regeln, bevor die MCO 305 in Betrieb genommen wird! Anleitungen dazu finden Sie im FC 300 Produkthandbuch (MG.33.AX.XX).
- 2. Installieren Sie die PC Software (MCT 10 und APOSS)
- 3. Stellen Sie die Kommunikation zwischen PC und FC 300 mit USB, RS485 oder PROFIBUS DPV1 her.

Dann führen Sie diese Schritte aus um die MCO 305 einzurichten und zu optimieren:

- 1. MCO Parameter für die Grundeinstellungen setzen (Gruppe 32-\*\* und 33-\*\*).
- 2. Drehgeber anschließen und prüfen
- 3. PID-Regelung optimieren.

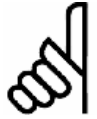

## ACHTUNG!:

Fehler 113 wird unmittelbar nach dem Einschalten gemeldet, falls der FC 300 nicht bereit ist. Der FC 300 ist im Status "Nicht bereit" wenn:

- -311, -
  - eine Alarmmeldung vorliegt (Trip),
  - der FC 300 im manuellen Modus ist, [Hand on]-Taste,
  - der lokale LCP Stopp aktiviert ist, [OFF]-Taste,
  - es kein Signal vom Eingang 37 Sicherer Stopp gibt (nur FC 302).

Der Fehler 113 kann nur mit dem ERRCLR Befehl oder mit  $\rightarrow$  *Abbrechen* [ESC] in der PC-Software zurückgesetzt werden und nur, wenn der FC 300 im Status "bereit" ist, das bedeutet, dass keines der oben genannten Ereignisse vorliegt.

Die FC 300 Überwachung kann in Par. 33-82 Statusüberwachung Antrieb mit [0] ausgeschaltet werden.

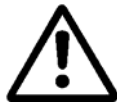

Lesen Sie aber zuerst die Sicherheitshinweise bevor Sie den Antrieb in Betrieb nehmen.

## D MCO Parameter f ür die Grundeinstellungen setzen

Die folgenden Parameter müssen immer geprüft und falls notwendig angepasst werden. Abhängig von den Anforderungen Ihrer Anwendung kann es notwendig sein, darüber hinaus noch weitere Parameter anzupassen.

Bei den anderen Parametern können Sie zunächst die Werkseinstellungen benutzen und die Steuerung bei Bedarf später mit einer *Testfahrt* optimieren.

Die MCT 10 Set-up-Software unterstützt Sie beim Einstellen der Parameter mit der LCP-Bedieneinheit.

Die detaillierte Beschreibung aller Parameter und die Auswahlmöglichkeiten finden Sie im Kapitel Parameter-Referenz.

Sobald alle Parameter eingestellt sind, empfiehlt es sich, diese Einstellungen zu speichern.

#### D Parameter einstellen: Encoder

Stellen Sie den Typ des verwendeten Drehgebers für den Slave in Gruppe 32-0\* ein.

Die Werkseinstellungen sind:

| 32-0* | Drehgeber 2 - Slave        | Default   |
|-------|----------------------------|-----------|
| 32-00 | Inkrementalgeber Signaltyp | [1] RS422 |
| 32-01 | Inkrementalgeber Auflösung | 1024      |
| 32-02 | Absolutgeber Protokoll     | [0] Kein  |
| 32-03 | Absolutgeber Auflösung     | 8192      |
| 32-05 | Absolutgeber Datenlänge    | 25        |
| 32-06 | Absolutgeber Taktfrequenz  | 262,000   |
| 32-07 | Absolutgeber Takterzeugung | [1] Ein   |
| 32-08 | Absolutgeber Kabellänge    | 0         |
| 32-09 | Drehgeber-Überwachung      | [0] Aus   |

Die folgenden Parameter müssen nur für Anwendungen mit Synchronisation eingestellt werden: Die Werkseinstellungen sind:

| 32-3* | Drehgeber 1 - Master          | Default   |
|-------|-------------------------------|-----------|
| 32-30 | Inkrementalgeber Signaltyp    | [1] RS422 |
| 32-31 | Inkrementalgeber Auflösung    | 1024      |
| 32-32 | Absolutgeber Protokoll        | [0] Kein  |
| 32-33 | Absolutgeber Auflösung        | 8192      |
| 32-35 | Absolutgeber Datenlänge       | 25        |
| 32-36 | Absolutgeber Taktfrequenz     | 262,000   |
| 32-37 | Absolutgeber Takterzeugung    | [1] Ein   |
| 32-38 | Absolutgeber Kabellänge       | 0         |
| 32-39 | Drehgeber-Überwachung         | [0] Aus   |
| 32-40 | Drehgeber-Abschlusswiderstand | [1] Ein   |

#### Derameter einstellen: Geschwindigkeit

Definieren Sie in Par. 32-80 die *Maximalgeschwindigkeit* in U/Min für die Antriebswelle, an der der Drehgeber montiert ist.

| 32-8* | Geschwindigkeit &<br>Beschleunigung | Default |
|-------|-------------------------------------|---------|
| 32-80 | Maximalgeschwindigkeit<br>(Encoder) | 1500    |
| 32-81 | Kürzeste Rampe                      | 1,000   |

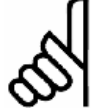

#### ACHTUNG!:

Zum Synchronisieren muss mindestens die Maximalgeschwindigkeit des Masters eingestellt werden.

Für eine Positionssynchronisation muss sie sogar höher sein als die Maximalgeschwindigkeit des Masters, damit der Slave die Position des Masters wieder aufholen kann. Alle Geschwindigkeitsbefehle (VEL, CVEL) beziehen sich auf diesen Wert.

Definieren Sie Par. 32-81 *kürzeste Rampe.* Das ist die Zeit von 0 bis zur Maximalgeschwindigkeit und umgekehrt. Alle Beschleunigungs- und Bremsbefehle (ACC, DEC) beziehen sich auf diesen Wert.

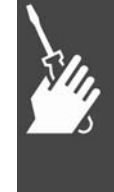

Danfoss

#### Parameter einstellen: Homefahrt

Eine Homefahrt ist bei Standard-Synchronisationen und Anwendungen mit Absolutgebern nicht notwendig.

Aber bei Inkrementalgebern benötigt die Regelung beim Einschalten eine Homefahrt. Dabei wird über einen Referenzschalter definiert, an welcher Stelle die Position 0 liegen soll und wie sich der FC 300 bei einer Homefahrt verhalten soll: Die notwendigen Einstellungen hängen von der Anwendung ab.

Definieren Sie die *Homefahrt-Geschwindigkeit* in Par. 33-03 in % bezogen auf die maximale Drehzahl des Antriebs.

| 33-0* | Homefahrt                                 | Default                |
|-------|-------------------------------------------|------------------------|
| 33-00 | Homefahrt erzwingen?                      | [0] nein               |
| 33-01 | Nullpunkt-Offset bezügl.<br>Home-Position | 0                      |
| 33-02 | Homefahrt-Rampe                           | 10                     |
| 33-03 | Homefahrt-Geschwindigkeit                 | 10                     |
| 33-04 | Homefahrt-Verhalten                       | [0] Reverse<br>+ Index |

Danfoss

#### D Parameter einstellen: Synchronisation

Die folgenden zwei Parameter müssen nur für Anwendungen mit Synchronisation eingestellt werden:

#### Par. 33-10, 33-11: Synchronisationsfaktor Master und Slave

Die *Synchronisationsfaktoren* für Master und Slave müssen entsprechend der Getriebefaktoren von Master- und Slave-Drehgeber gesetzt werden.

| Beispiel:                                            |           |  |
|------------------------------------------------------|-----------|--|
| Beide Drehgeber haben 1024 Pulse/U, der Master läuft |           |  |
| mit 305 U/Min und Slave muss mit 1220 U/Min fahren.  |           |  |
| Par. 33-10 Syncfaktor Master                         | = 305 und |  |
| Par. 33-11 Syncfaktor Slave                          | = 1220    |  |
| Alternativ:                                          |           |  |
| Par. 33-10 Syncfaktor Master                         | = 1       |  |
| Par. 33-11 Syncfaktor Slave                          | = 4       |  |

Alle nun folgenden Parameter müssen nur für Anwendungen mit Synchronisation mit Markerkorrektur (SYNCM) eingestellt werden.

#### Par. 33-15, 33-16: Markeranzahl Master und Slave

Markeranzahl Master und Slave werden als Verhältnis zwischen der Anzahl der Markersignale des Masters und des Slaves eingegeben. Ein Verhältnis von 1:1 bedeutet, dass jeder Slave-Marker mit jedem Master-Marker abgeglichen wird. Ein Verhältnis von 2:1 bedeutet, dass jeder Slave-Marker auf jeden zweiten Master-Marker abgestimmt wird.

Par. 33-17, 33-18: Markerabstand Master und Slave

Wenn man den Drehgeber-Indeximpuls als Markersignal benutzt, beträgt der Abstand zwischen 2 Markern die Auflösung (qc) des Drehgebers.

Wenn externe Markersignale benutzt werden, können Sie den Markerabstand mit dem Programm "Marker count" (siehe Kapitel Programmbeispiele) messen, falls er nicht bekannt ist.

| 33-1* | Synchronisation                        | Default                    |
|-------|----------------------------------------|----------------------------|
| 33-10 | Synchronisationsfaktor<br>Master (M:S) | 1                          |
| 33-11 | Synchronisationsfaktor (M:S)           | 1                          |
| 33-15 | Markeranzahl Master                    | 1                          |
| 33-16 | Markeranzahl Slave                     | 1                          |
| 33-17 | Markerabstand Master                   | 4096                       |
| 33-18 | Markerabstand Slave                    | 4096                       |
| 33-19 | Markertyp Master                       | [0] Drehgeber<br>Z positiv |
| 33-20 | Markertyp Slave                        | [0] Drehgeber<br>Z positiv |

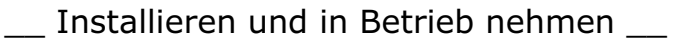

Par. 33-19, 33-20: Markertyp Master und Slave

| Markersignal Master: | Eingang 5 |
|----------------------|-----------|
| Markersignal Slave:  | Eingang 6 |

Der Markertyp muss für den Master und den Slave ausgewählt werden: Werkseinstellung ist für beide [0] Drehgeber Z positive Flanke.

## Drehgeber anschließen und prüfen

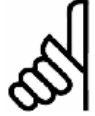

## ACHTUNG!:

Steuerung und Motor müssen jederzeit mit einem NOT-AUS-SCHALTER ausgeschaltet werden können.

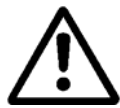

Der Motor muss völlig frei drehen können, so dass auch ein plötzliches Rucken keinen Schaden anrichten kann.

Schließen Sie nun – falls noch nicht geschehen – den Drehgeber an und testen Sie den Drehgeber. Wenn ein Absolutgeber eingesetzt ist, geben Sie in Par. 32-00 [0] ein und in Par. 32-02 den eingesetzten Typ. Dann geben Sie die Auflösung in Par. 32-03 ein.

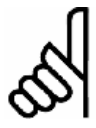

# ACHTUNG!:

Schalten Sie aber die Versorgungsspannung aus, bevor Sie den Drehgeber anschließen.

Jeder Drehgeberkanal (A, B, Z und D) wird überwacht und ein offener Stromkreis sowie ein Kurzschluss erkannt. Eine grüne LED zeigt den Status jedes aktiven Kanals; eine leuchtende LED bedeutet, dass der Kanal in Ordnung ist. Ob die Überwachung der Kanäle automatisch an- und abgeschaltet wird, hängt vom ausgewählten Drehgebertyp ab, z.B. werden bei einem Inkrementalgeber A, B und Z überwacht. Zusätzlich wird eine Alarmmeldung ausgelöst, falls die Drehgeberüberwachung in den Parametern 32-09 und 32-39 ausgewählt ist.

Prüfen Sie die Drehgeberverbindungen mit dem Testprogramm: Wählen Sie mit MCT 10 die Datei "Drehgtst.m" aus; APOSS und die Datei werden geöffnet.

## Drehgeber-Testprogramm ausführen

Klicken Sie im Menü Entwicklung auf  $\rightarrow$  Ausführen und starten Sie das Testprogramm. Bewegen Sie den Antrieb zum Beispiel im manuellen Modus [Hand on]-Taste vorwärts – die Positionen müssen dann positiv gezählt werden. Falls die Positionen negativ gezählt werden, müssen Sie den A- und B-Kanal des Drehgebers oder zwei Motorphasen miteinander tauschen.

Wenn Sie den Motor mit der Hand drehen (der Motor darf nicht angeschlossen sein!) können Sie prüfen, ob der Drehgeber funktioniert: Im Kommunikationsfenster werden laufend die Positionen gemeldet. Bei einer vollen Umdrehung sollten Sie den 4-fachen Wert der Drehgeberauflösung erhalten, also 2000 wenn die Geberstrichzahl 500 ist.

|                                      | en <u>E</u> ntwicklung | Steuerung                   | Testfahrt                      | Cam-Editor             | Einstellu |
|--------------------------------------|------------------------|-----------------------------|--------------------------------|------------------------|-----------|
|                                      | <b>B B</b>             | <u>?</u>                    | * 2                            |                        |           |
|                                      | /* P1                  | rogrammsta                  | art */                         |                        |           |
| MOTOR OFF                            | /* Mc                  | otor Frei                   | lauf inve                      | ers */                 |           |
| start:                               |                        |                             |                                |                        |           |
|                                      |                        |                             |                                |                        |           |
| PRINT "Po                            | sition: ",a            | pos /                       | aktuell                        | e Positio              | n ausg    |
| PRINT "Po<br>WAITT 750               | sition: ",a            | npos //                     | aktuell<br>750 ms              | e Positio<br>warten */ | n ausg    |
| PRINT "Po<br>WAITT 750<br>GOTO start | sition: ",a            | npos //<br>//               | ⁺aktuell<br>†750 ms            | e Positio<br>warten */ | n ausg    |
| PRINT "Po<br>WAITT 750<br>GOTO start | sition: ",e<br>/* Pı   | npos //<br>//<br>cogramment | * aktuel]<br>* 750 ms<br>le */ | e Positio<br>warten */ | n ausg    |
| PRINT "Po<br>WAITT 750<br>GOTO start | sition: ",a<br>/* Pı   | wos /·<br>/·<br>rogrammenu  | * aktuell<br>* 750 ms<br>le */ | e Positio<br>warten */ | n ausg    |

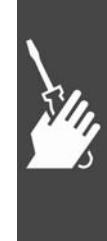

Danfoss

Danfoss

#### Master-Drehgeber für Synchronisations-Anwendungen prüfen

Bei einer Anwendung mit Master-Synchronisation ändern Sie das Testprogramm wie folgt: Ersetzen Sie in "Drehgtst.m" den Befehl APOS durch MAPOS. Wenn Sie nun den Master vorwärts bewegen, müssen die Master-Positionen ebenfalls positiv gezählt werden.

Falls die Positionen negativ gezählt werden, müssen Sie die A- und B-Kanäle des Masters tauschen.

#### Drehgebertest beenden

Beenden Sie den Drehgebertest mit der [Esc]-Taste und schließen Sie das Testprogramm mit  $Datei \rightarrow$ Schließen. Der erfolgreiche Drehgebertest ist Voraussetzung für die weitere Inbetriebnahme.

Wiederholen Sie den Test, wenn mehrere Drehgeber eingesetzt werden.

#### □ Was tun, wenn ...?

Was tun, wenn der Drehgeber nicht funktioniert?

Das könnte an einem falschen Kabelanschluss liegen. Messen Sie die Signale, die vom Drehgeber kommen und vergleichen Sie diese mit den in der Spezifikation geforderten Werten. Prüfen Sie, ob der Drehgeber gemäß der Spezifikation angeschlossen wurde.

#### Was tun, wenn der Zähler absteigend zählt?

Wenn bei einem Inkrementalgeber absteigend gezählt wird, wechseln Sie die Istwert-Drehgeberspur A nach B und A/ nach B/. Wenn im Display keine Zählung angezeigt wird, prüfen Sie die Verdrahtung des Drehgebers.

## **D** Einstellungen für die PID-Regelung

Dieser kurze Leitfaden dient für die Grundeinstellung der PID-Regelung. Weitere Details finden Sie im Kapitel "PID-Regelung optimieren".

Die folgenden Grundeinstellungen können für die meisten Anwendungen mit einem Drehgeber mit 1024 Pulse/U, der direkt an der Motorwelle angeschlossen ist und einen maximalen Sollwert (Parameter 3-03) von 1500 U/Min hat, verwendet werden:

| Parameter 32-60 Proportionalfaktor                | = 200   |
|---------------------------------------------------|---------|
| Parameter 32-61 Differentialwert für PID-Regelung | = 1000  |
| Parameter 32-62 Integralfaktor                    | = 5     |
| Parameter 32-65 Geschwindigkeits-Feed-forward     | = 10200 |

Der Geschwindigkeits-Feed-forward (Par. 32-65) kann auch mit folgender Formel berechnet werden:

```
Velocity \ Feed \ forward = \frac{62914560000}{envel * eres * tsample}
```

Wobei:

- "envel" = die Drehgeber-Geschwindigkeit in U/Min bei maximalem Sollwert (Parameter 3-03),
- "eres" = Drehgeberauflösung
   Inkrementalgeber: eres = Par. 32-01 \* 4
   Absolutgeber: eres = Par. 32-03
- "tsample" = PID Abtastzeit
   tsample = Par. 32-69 außer mit SYNCV, wo tsample = Par. 32-70

Das folgende Programmbeispiel "Feed-forward Berechnung" führt die oben beschriebene Berechnung durch und setzt die Parameter:

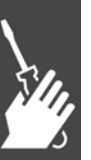

\_\_\_ Installieren und in Betrieb nehmen \_\_\_

#### Programmbeispiel: Feed-forward Berechnung

Dieses Programm berechnet die Grundeinstellungen für den Geschwindigkeits-Feed-forward und für die PID-Einstellungen basierend auf folgende Eingaben: Drehgebertyp (Par. 32-00 und 32-02), Drehgeberauflösung (Par. 32-01 oder 32-03), Drehgeber-Geschwindigkeit (Par. 19-00) und Antriebstyp (Par. 19-00). Diese Parameter müssen gesetzt sein, bevor die Berechnung gestartet wird.

Das Programm führt folgende Schritte durch, wenn Eingang 1 gesetzt wird:

- 1. Drehgebertyp und Auflösung prüfen
- 2. PID Abtastzeit berechnen, um eine zufriedenstellende Auflösung zu erhalten.
- 3. Antriebstyp und ausgewählte Abtastzeit prüfen.
- 4. Feed-forward berechnen.

Die Parameter werden aktualisiert sobald Eingang 2 gesetzt wird.

Die aktualisierten Parameter können durch Setzen des Eingangs 3 gespeichert werden.

Eine neue Berechnung wird durch Setzen des Eingangs 4 freigegeben.

```
// Eingänge: 1
                Berechnung starten
           2
              Parameter setzen
11
           3 Aktualisierte Parameter speichern
11
           4 Neue Berechnung freigeben
11
//
           8 Fehler löschen
// Ausgänge: 1 Berechnung durchgeführt
11
           2
                Parameter aktualisiert
           8
               Fehler
11
ON ERROR GOSUB errhandle /* Bei Fehler in Fehlerroutine springen, diese muss immer enthalten sein */
LINKGPAR 1900 "Drehgeber-Geschwindigkeit" 0 1073741823 0
 // Drehgeber-Geschwindigkeit in U/Min bei maximalem Sollwert festlegen (Par. 3-03)
LINKGPAR 1901 "Antriebstyp" 0 1 0
 // Feed-forward Berechnung ist verglichen mit allen anderen Bewegungen anders für SYNCV:
 // "1" wählen, um die Berechnung für SYNCV Anwendungen durchzuführen,
 // "0" für alle anderen Anwendungen.
calculation_done = 0
update_done = 0
save done = 0
OUT 1 0
OUT 2 0
MAIN:
IF (IN 1 == 1) AND (calculation_done == 0) THEN
                                         // Wenn Eingang 1 high, Berechnung 1 x durchführen
  GOSUB calculation
                                         // Gehe zur Berechnen-Routine
ELSEIF (IN 2 == 1)AND(update_done == 0)AND(calculation_done == 1) THEN
 // Parameter 1 x aktualisieren, wenn Eingang 2 high und Berechnung durchgeführt
                                         // Gehe zur Routine 'Parameter aktualisieren'
  GOSUB update_parameters
ELSEIF (IN 3 == 1) AND (update_done == 1) AND (save_done == 0) THEN
 // Parameter 1 x speichern, wenn Eingang 3 high und Parameter aktualisiert sind
  GOSUB save_par
ELSEIF (IN 4 == 1)AND(IN 1 == 0)AND(IN 2 == 0) THEN
 // Neue Berechnung freigeben wenn Eingang 4 high und Eingang 1/2 low.
  calculation_done = 0
                       // Flag zurücksetzen
  update_done = 0
                        // Flag zurücksetzen
  save_done = 0
                        // Flag zurücksetzen
  OUT 1 0
                        // Ausgang zurücksetzen
```

Danfoss

Danfoss

```
OUT 2 0
                       // Ausgang zurücksetzen
ENDIF
GOTO MAIN
SUBMAINPROG
SUBPROG calculation
 IF (GET ENCODERTYPE != 0) THEN
                                      // Typ Inkrementalgeber prüfen
    eres = (4 * \text{GET ENCODER})
    // Drehgeberauflösung (Par. 3201) multipliziert mit 4 (qc), wenn Inkrementalgeber
                                   // Typ Absolutgeber prüfen
  ELSEIF (GET ENCODERABSTYPE != 0) THEN
    eres = (GET ENCODERABSRES)
                                     // Absolutgeber-Auflösung (Par. 3203).
 FNDIF
 new_timer = 1 + (6000000 rnd ((GET 1900) * eres))
                                          // PID-Abtastzeit berechnen
 IF (GET 1901 == 1) THEN
                                           // Antriebstyp prüfen
    tsample = ((GET PROFTIME) rnd 1000)
    // tsample muss PROFTIME (Par. 3270) sein, wenn SYNCV ausgewählt ist
  ELSE
    tsample = new_timer
                            // tsample muss TIMER (Par. 3269) sein für alle Antriebstypen
  ENDIF
 TempFF = (629145600 rnd (GET 1900) rnd eres * 100 rnd tsample)
                                                      // Feed-forward berechnen
  calculation_done = 1 // done Flag setzen, um sicherzustellen, dass Berechnung nur 1 x ausgeführt wird.
  OUT 1 1
                            // Ausgang "Berechnung durchgeführt" setzen
RETURN
SUBPROG update_parameters
 SET TIMER new_timer
                            // Neue PID-Abtastzeit setzen
  SET FFVEL TempFF
                            // FFVEL setzen mit dem Ergebnis der Berechnung
                            // P = FFVEL geteilt durch 50
 SET KPROP (TempFF rnd 50)
 SET KDER (TempFF rnd 10)
                            // D = FFVEL geteilt durch 10
 SET KINT 5
                            // I wird auf 5 gesetzt
 update_done = 1 // done Flag setzen, um sicherzustellen, dass Update nur 1 x ausgeführt wird
  OUT 2 1
                // Ausgang "Parameter aktualisiert" setzen
RFTURN
SUBPROG save_par
                  // Neue Parameter-Einstellungen speichern.
 SAVE AXPARS
                 // done Flag setzen, um sicherzustellen, dass das Update nur 1 x ausgeführt wird.
 save_done = 1
RETURN
SUBPROG errhandle
 err = 1
          // Fehler-Flag setzen, um solange in der Fehlerroutine zu bleiben, bis Fehler zurückgesetzt ist.
  OUT 8 1
                            // Ausgang Fehler setzen
                            // In der Fehlerroutine bis der Fehler zurückgesetzt ist
  WHILE err DO
    IF IN 8 THEN
                            // Fehler zurücksetzen, wenn Eingang 8 high ist.
                            // Fehler löschen
      ERRCLR
      err=0
                            // Fehler-Flag zurücksetzen
    ENDIF
 ENDWHILE
 OUT 8 0
                            // Ausgang Fehler zurücksetzen
RETURN
ENDPROG
```

24

\_\_\_ Installieren und in Betrieb nehmen \_\_\_\_

#### Einfluss auf die PID-Regelung wenn Parameter geändert werden

Die Verstärkung der PID-Regelung ändert sich, wenn ein oder mehrere der folgenden Parameter geändert werden: Maximaler Sollwert, Drehgeberauflösung und Getriebeverhältnis zwischen Motor und Drehgeber. Wenn diese Parameter geändert werden, gilt folgende Regel:

Erhöhen des maximalen Sollwerts = P- und D-Faktoren sowie Feed-forward müssen verringert werden.

Höhere Drehgeberauflösung = P- und D-Faktoren sowie Feed-forward müssen verringert werden.

Erhöhen der Getriebeübersetzung zwischen Motor und Drehgeber (Drehgeber dreht langsamer) = P- und D-Faktoren sowie Feed-forward müssen erhöht werden.

| Beispiele                                                                                                    | 32-60 | 32-61 | 32-62 | 32-65  |
|----------------------------------------------------------------------------------------------------|-------|-------|-------|--------|
| 1024 [Pulse/U] Drehgeber, direkt verbunden mit der<br>Motorantriebswelle und maximalem Sollwert 1500 [U/Min] | 200   | 1000  | 5     | 10200  |
| 4096 [Pulse/U] Drehgeber, direkt verbunden mit der<br>Motorantriebswelle und maximalem Sollwert 1500 [U/Min] | 50    | 250   | 5     | 2550   |
| 1024 [Pulse/U] Drehgeber, hinter einem 10:1 Getriebe<br>angebracht und maximalem Sollwert 1500 [U/Min]       | 2000  | 10000 | 5     | 102000 |
| 1024 [Pulse/U] Drehgeber, direkt verbunden mit der<br>Motorantriebswelle und maximalem Sollwert 3000 [U/Min] | 100   | 500   | 5     | 5100   |

Eine weitere Optimierung kann leicht mit dem grafischen Menü *Testfahrt* durchgeführt werden, das im APOSS Editor integriert ist. Dies erfordert allerdings, dass der Motor bzw. die Anwendung fahren kann.

## □ Testprogramm ausführen

Nun schließen Sie den Motor an den FC 300 an. Stellen Sie sicher, dass der Motor völlig frei drehen kann!

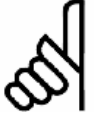

ACHTUNG!:

Der Motor muss mit einem NOT-AUS-Schalter versehen sein.

Wählen Sie mit MCT 10 die Datei "Fahrtst.m" aus. APOSS und damit automatisch die Datei wird geöffnet.

Klicken Sie auf *Entwicklung* und starten Sie das Testprogramm mit  $\rightarrow$  *Ausführen* oder [F5].

Der Fahrtest ist erfolgreich, wenn der Motor langsam hin- und herfährt und die Position 500 gemeldet wird.

Beenden Sie den Fahrtest mit [Esc] und  $\rightarrow$  *Schließen* Sie die *Datei*.

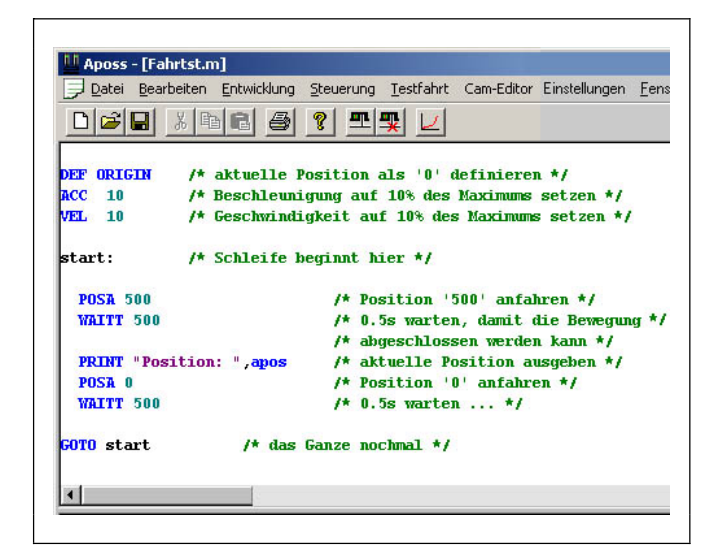

Dantoss

Danfoss

#### □ Was tun, wenn ...?

Was tun, wenn der Motor unkontrolliert losfährt oder stark schwingt?

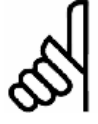

## ACHTUNG!:

Schalten Sie den Motor sofort mit NOT-AUS aus, wenn er stark schwingt oder plötzlich unkontrolliert losfährt.

Wenn der Motor unkontrolliert losfährt, der Drehgebertest vorher aber erfolgreich war, müssen Sie den Par. 32-60 *Proportionalfaktor* erhöhen. (Siehe PID-Regelung optimieren.)

Was tun, wenn sich der Motor nicht bewegt?

Wenn sich der Motor überhaupt nicht bewegt, ist wahrscheinlich der Proportionalwert des PID-Filters zu gering oder der FC 300 nicht freigegeben.

Prüfen Sie zuerst, ob der FC 300 freigegeben ist (Klemme = 24 V) und dann, ob der FC 300 nicht durch die LCP Bedieneinheit angehalten wurde. Wenn der Verstärker freigegeben ist, erhöhen Sie den Par. 32-60 *Proportionalfaktor* für die PID-Regelung. (Siehe PID-Regelung optimieren).

#### Was tun, wenn der Motor stark schwingt?

Wenn der Motor stark schwingt, müssen die anderen Parameter der Regelung angepasst werden: Verringern Sie entweder den Par. 32-60 *Proportionalfaktor* oder erhöhen Sie den Par. 32-61 *Differentialwert für PID-Regelung*. (Siehe PID-Regelung optimieren.)

#### Was tun, wenn Schleppfehler gemeldet wird?

Wenn der Antrieb mit einer "Schleppfehler"-Meldung stehen bleibt, können Sie durch den Vergleich der Sollund Istwertkurven ermitteln, ob der Antrieb in die falsche Richtung gedreht hat.

Prüfen Sie die Motor- bzw. Drehgeberanschlüsse. Wenn die Anschlüsse richtig sind, müssen Sie den Par. 32-67 *max. tolerierten Positionsfehler* erhöhen. (Siehe PID-Regelung optimieren.)

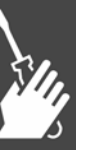

Danfoss

# PID-Regelung optimieren

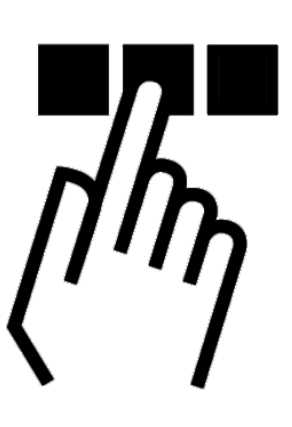

## **D** So funktioniert der Regelungsprozess

Die im Kapitel PC Software Benutzeroberfläche erläuterte *Testfahrt* können Sie benutzen, um die MCO Steuerungsparameter zu optimieren und damit eine bestmögliche Leistung des Systems zu erreichen. Dazu müssen Sie nur einige Dinge über den MCO Regelprozess wissen:

Die APOSS Positioniersteuerung besteht aus zwei Teilen:

- Der <u>Sollwert-Generator</u> wertet die verschiedenen Positionierbefehle in APOSS aus und erzeugt eine Reihe von Sollpositionen, die schon in der gewünschten Position enden könnten. Alle Positioniervorgänge weisen normalerweise einen trapezförmigen Geschwindigkeitsverlauf auf. Das bedeutet, dass nach einer Phase mit konstanter Beschleunigung eine Phase mit konstanter Geschwindigkeit und zuletzt wiederum eine Phase mit konstanter negativer Beschleunigung folgt, die in der gewünschten Zielposition endet.
- Die <u>PID-Regelung</u> erhält die Sollpositionen vom <u>Sollwert-Generator</u> und berechnet in Zyklen den Drehzahlsollwert, der für den Motor benötigt wird, damit er die aktuelle Sollposition erreicht. Mit den PID-Regelungs-Parametern können Sie direkt beeinflussen, wie stark und wie schnell einer Abweichung von dem theoretischen Sollverlauf (durch die Sollwerte vorgegeben) entgegengewirkt werden soll.

Folgende Anzeichen deuten darauf hin, dass die Reglerparameter nicht optimal eingestellt sind:

- Antrieb schwingt
- Antrieb ist sehr laut
- häufiges Auftreten von Schleppfehlern
- schlechte Regelgenauigkeit

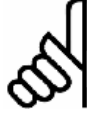

#### ACHTUNG!:

Die Reglerparameter sind lastabhängig. Daher sollte der Antrieb unter den tatsächlichen Einsatzbedingungen optimiert werden.

In Ausnahmefällen kann es bei stark schwankenden Lastverhältnissen notwendig sein, dass man verschiedene Sätze von Reglerparametern ermittelt und dann im späteren Anwendungsprogramm in Abhängigkeit vom Fahrvorgang entsprechend umprogrammiert.

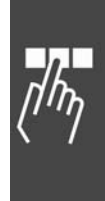

\_ PID-Regelung optimieren \_\_\_

Dantoss

## **D** Bedeutung und Einfluss der Reglerparameter

Die PID-Regelung der APOSS Positioniersteuerung überträgt die erforderliche Ausgangsfrequenz über einen internen Drehzahlsollwert an den FC 300. Dieser Sollwert wird periodisch jede Millisekunde neu berechnet. (Das Intervall kann mit dem Par. 32-69 *Abtastzeit für PID-Regelung* programmiert werden.)

Die MCO 305 Option ist standardgemäß mit für die meisten Steuerungen passenden Parametern eingestellt.

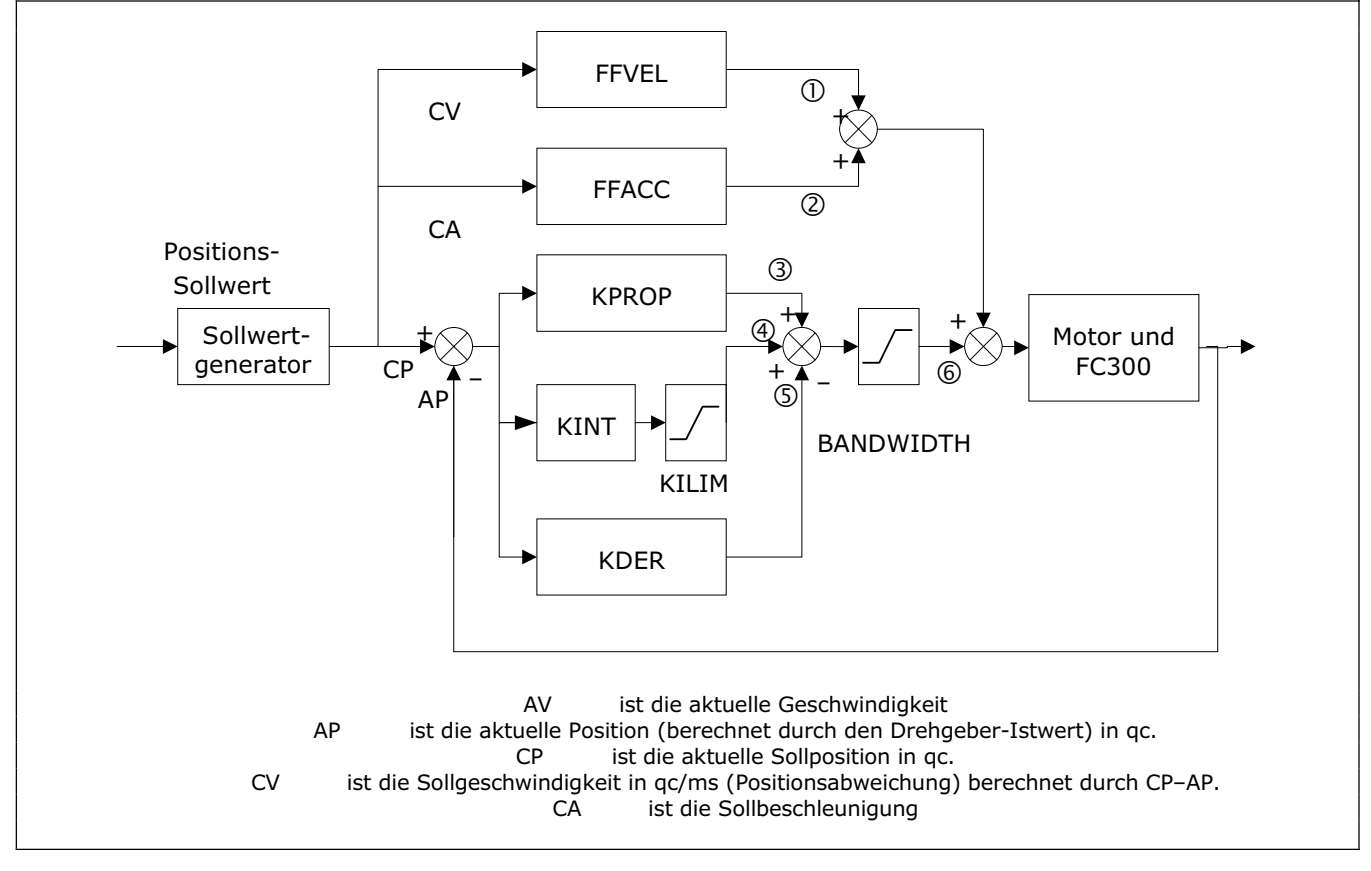

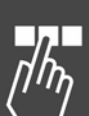

Der PID-Filter arbeitet nach folgender Formel:

- 1 = FFVEL \* (Sollgeschwindigkeit)
- 2 = FFACC \* (Sollbeschleunigung)
- 3 = KPROP \* (Positionsabweichung)
- 4 = KINT \* (Summe aller vorhergehenden Positionsabweichungen) (begrenzt durch KILIM)
- 5 = KDER \* (Differenz der Positionsabweichung)
- 6 = 3 + 4 + 5 (begrenzt durch BANDWIDTH)

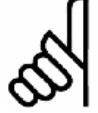

#### ACHTUNG!:

Im Modus SYNCV arbeitet die PID-Regelung mit einer Drehzahl- statt einer Positionsänderung. Die Drehzahländerung wird durch CV-AV berechnet.

Die Regelung in der MCO 305 nutzt zwei Strategien gleichzeitig:

- Eine Feed-forward-Regelung mit offenem Regelkreis. Da ein asynchroner Motor schon an sich eine gute Leistung im offenen Regelkreis hat, ist für die meisten Anwendungen die Feed-forward-Regelung ein wichtiger Teil der Steuerung. Die Benutzung der Feedforward-Regelung fördert eine sehr schnelle und exakte Reaktion auf die Änderungen der Sollposition.
- Eine PID-Regelung mit geschlossenem Regelkreis.
   Die PID-Regelung überwacht die Differenz zwischen der aktuellen Position und der Sollposition.
   Basierend auf dieser Information berechnet die PID-Regelung einen Sollwert um die Positionsabweichung zu minimieren. So können Änderungen der Last oder Reibung ausgeglichen werden.

\_\_\_ PID-Regelung optimieren \_\_\_

Die PID-Regelung ist auch notwendig, um mögliche Positionsabweichungen auszugleichen, die durch eine ungenaue Einstellung der Feed-forward-Regelung mit offenem Regelkreis verursacht werden.

Die Feed-forward-Regelung wird eingesetzt, um Änderungen der Sollpositionen (besonders wichtig für Synchronisations-Anwendungen) zu handhaben, während die PID-Regelung benutzt wird, um Änderungen der Lastbedingungen oder Ungenauigkeiten der Feed-forward-Regelung auszugleichen.

## PID Faktoren

#### Proportionalfaktor: KPROP

Der Par. 32-60 *Proportionalfaktor* wird mit der Positionsabweichung multipliziert und das Ergebnis zum Sollwert (dem internen Sollwert für den FC 300) addiert. Da der berechnete Sollwert proportional zur Positionsabweichung (oder zum Positionsfehler) ist, wird diese Art der Regelung proportionale Regelung genannt. Das Verhalten einer proportionalen Regelung ähnelt dem einer Feder, die je stärker sie gedehnt wird, eine umso stärkere Gegenkraft erzeugt.

#### Differentialwert für PID-Regelung: KDER

Der Par. 32-61 *Differentialwert* wird mit dem Differential der Positionsabweichung (der "Geschwindigkeit" der Positionsabweichung) multipliziert und das Ergebnis zum Sollwert addiert.

Das Verhalten einer solchen Regelung ähnelt dem eines Dämpfungselements, das je schneller es verstärkt wird, eine umso stärkere Gegenkraft erzeugt. Daher erhöht der *Differentialwert* die Dämpfung im System.

| Einfluss des Proportionalfaktors: |                                                                                                    |  |
|-----------------------------------|----------------------------------------------------------------------------------------------------|--|
| KPROP zu klein                    | große Positionsabweichung<br>durch nicht kompensierbare<br>Last- und Reibungsmomente;                              |  |
| KPROP größer                      | schnellere Reaktion, kleinere<br>statische Positionsabweichung,<br>stärkeres Überschwingen,<br>geringere Dämpfung; |  |
| KPROP zu groß                     | starke Schwingungen,<br>Instabilität.                                                                              |  |

| Einfluss des Differentialwerts:                                                                                      |                                                |  |
|----------------------------------------------------------------------------------------------------|------------------------------------------------|--|
| KDER klein                                                                                                    | keine Wirkung;                                 |  |
| KDER größer                                                                                                    | bessere Dämpfung, geringeres<br>Überschwingen; |  |
| falls gleichzeitig KPROP erhöht wird:<br>schnellere Reaktion auf Reg<br>abweichung bei gleich stark<br>Schwingungen; |                                                |  |
| KDER zu groß                                                                                                    | starke Schwingungen,<br>Instabilität.          |  |

#### □ Integralfaktor: KINT

Die Summe aller Fehler wird jedes Mal berechnet, wenn der Sollwert erneuert wird. Der Par. 32-62 *Integralfaktor* wird dann mit der Summe aller Positionsfehler multipliziert und zum gesamten Sollwert addiert.

Stellen Sie daher sicher, dass ein Integralanteil angewendet wird, wenn in Ihrer Anwendung statische Positionsabweichungen auftreten.

Statische Positionsfehler werden ausgeglichen, indem die aufaddierten Fehler über die Zeit anwachsen, bis der Sollwert schließlich mit der Last übereinstimmt.

In Par. 32-63 ist es möglich den Sollwert, der durch den Integralfaktor erzeugt wird, zu begrenzen (anti-wind-up).

| Einfluss des Integralfaktors:                                                                  |                           |  |
|------------------------------------------------------------------------------------------------|---------------------------|--|
| KINT sehr klein statische Positionsabweich<br>wird sehr langsam zu Nul<br>geregelt;            | hung<br>I aus-            |  |
| KINT größer schnellere Regelung der s<br>schen Positionsabweichur<br>Null, stärkeres Überschwi | stati-<br>ng zu<br>ingen; |  |
| KINT zu groß starkes Schwingen, Insta                                                          | bilität;                  |  |

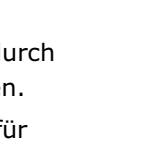

Danfoss

\_ PID-Regelung optimieren \_\_\_

Danfoss

#### Grenzwert für die Integralsumme: KILIM

Der Par. 32-63 *Grenzwert für die Integralsumme* begrenzt den Sollwert, der durch den Integralfaktor erzeugt wird. Dadurch lässt sich das so genannte "wind-up"-Problem verhindern, das typischerweise bei Anwendungen auftritt, bei denen der gesamte Sollwert (der interne Drehzahlsollwert) so groß wird, dass es lange Zeit dauert, bis er wieder herunter geregelt werden kann.

Diese Funktion ist auch sehr hilfreich in Anwendungen, bei denen die Versorgung zum Motor aus- und eingeschaltet ist, während die Optionskarte den FC 300 steuert. Das Trennen der Versorgung zum Motor (durch Setzen der Klemme 27 auf low) während in der Steuerung kleine Positionierabweichung vorhanden sind, könnte – sobald die Versorgung wieder eingeschaltet wird – einen enormen Sollwert zur Folge haben.

#### Geschwindigkeits-Feed-forward: FFVEL

Der Par. 32-65 *Geschwindigkeits-Feed-forward* ist ein Skalierungsfaktor, der mit dem Differential der Sollposition (der Geschwindigkeit der Sollposition) multipliziert wird. Das Ergebnis wird zum gesamten Sollwert addiert.

Diese Funktion eignet sich besonders bei solchen Anwendungen, bei denen es eine gute Wechselbeziehung zwischen dem Sollwert (dem FC 300 Drehzahlsollwert) und der Drehzahl des Motors gibt. Und das ist in den meisten Anwendungen der Fall.

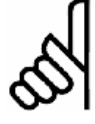

#### ACHTUNG!:

Die Skalierung des *Geschwindigkeits-Feed-forwards* hängt von der richtigen Einstellung sowohl des *maximalen Sollwertes* (Par. 3-03) wie auch der Parameter 32-80 *Maximalgeschwindigkeit* und 32-01 *Inkrementalgeber Auflösung* ab.

#### Beschleunigungs-Feed-forward: FFACC

Der Par. 32-66 *Beschleunigungs-Feed-forward* wird mit dem zweiten Differential der Sollposition (die Beschleunigung der Sollposition) multipliziert und das Ergebnis zum Sollwert addiert. Dieser Faktor sollte benutzt werden, um den Drehmoment auszugleichen, der zum Beschleunigen und Bremsen des Trägheitsmoments benutzt wird.

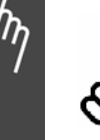

## ACHTUNG!:

Die Skalierung des Faktors *Beschleunigungs-Feed-forward* hängt von der eingestellten *kürzesten Rampe* ab. Sie sollten deshalb den Par. 32-66 *Beschleunigungs-Feed-forward* entsprechend vergrößern, wenn Sie den Par. 32-81 *kürzeste Rampe* verringern und umgekehrt.

#### Abtastzeit für PID-Regelung: TIMER

Für besonders träge Systeme können Sie das gesamte Regelsystem verlangsamen, indem Sie für die Abtastzeit Vielfache von 1 ms eingeben. Allerdings gilt zu beachten, dass eine solche Änderung Einfluss auf sämtliche Reglerparameter hat!

Daher sollte normalerweise in Par. 32-69 *Abtastzeit für PID-Regelung* nicht von dem Wert 1 ms abgewichen werden.

#### PID Bandbreite

Eine *Bandbreite* von 1000 bedeutet, dass der Sollwert zu 100 % ausgeführt wird, also *Differential-*, *Proportional-* und *Integralfaktor* wie definiert wirken.

Wenn Sie aber ein schwingungsgefährdetes System betreiben, zum Beispiel einen Kran mit schweren Lasten, können Sie die Bandbreite in welcher die PID-Regelung wirken soll begrenzen. Par. 32-64 *PID Bandbreite* von 300 bewirkt zum Beispiel eine Begrenzung auf 30 %: Das Aufschaukeln einer Schwingung wird dadurch verhindert, dass die Regelung nur mit 30 % des berechneten Sollwertes ausgeführt wird. Allerdings müssen Sie dann die Feed-forward-Anteile benutzen, um eine entsprechende Regelung zu erreichen.

Danfoss

\_\_\_ PID-Regelung optimieren \_\_\_

#### D Schritt für Schritt die Reglerparameter optimieren

Bevor Sie die Reglerparameter anpassen, legen Sie fest, welches Regelverhalten erzielt werden soll.

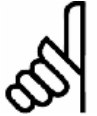

ACHTUNG!:

Die Antriebselemente dürfen auf keinen Fall außerhalb der technischen Spezifikation betrieben werden; daher wird die Maximalbeschleunigung vom "schwächsten" Antriebselement bestimmt.

– "Steife" Achse: Eine möglichst schnelle Reaktion wird hauptsächlich durch den *Proportionalfaktor* beeinflusst. Das Ergebnis beurteilen Sie anhand der Geschwindigkeitsgrafik.

- Die Dämpfung der Schwingungen wird hauptsächlich durch den *Differentialwert für PID-Regelung* beeinflusst. Das Ergebnis ist am besten in der Geschwindigkeitsgrafik zu beurteilen.
- Eine kurzzeitige (statische) Positionsabweichung wird hauptsächlich durch den Integralfaktor reduziert und am besten anhand der Positionsgrafik beurteilt.

Am besten nutzen Sie dazu die Funktionen im Menü *Testfahrt;* es hilft durch die grafische Darstellung der Soll- und Istkurven die PID-Regelung zu beurteilen und zu optimieren.

Sie sollten jedoch immer nur einen Wert ändern und die Verbesserung mit einer Testfahrt ermitteln.

Klicken Sie auf Steuerung  $\rightarrow$  Parameter  $\rightarrow$  Achsen und wählen Sie den Antrieb aus, den Sie gerade einstellen.

#### Zehn Schritte zur optimalen Regelung

Folgende Vorgehensweise optimiert die Steuerung für die meisten Anwendungen:

 Stellen Sie sicher, dass Sie die korrekten Werte für die den FC 300 Par. 3-03 und für die Parameter 32-80 Maximalgeschwindigkeit, den Drehgebertyp und die Auflösung in Par. 32-00 und 32-01 sowie 32-81 kürzeste Rampe festgelegt haben. Falls Sie diese Einstellungen später einmal ändern, kann es sein, dass Sie die Steuerung erneut optimieren müssen.

| Par. # | Typische Einstellungen              |           |
|--------|-------------------------------------|-----------|
| 3-03   | Maximaler Sollwert                  | 1500,000  |
| 32-80  | Maximalgeschwindigkeit<br>(Encoder) | 1500      |
| 32-00  | Inkrementalgeber<br>Signaltyp       | [1] RS422 |
| 32-01  | Inkrementalgeber<br>Auflösung       | 1024      |
| 32-81  | Kürzeste Rampe                      | 1,000     |

2. Setzen Sie Par. 32-67 *max. tolerierter Positionsfehler* sehr hoch, zum Beispiel auf 1000000, um zu verhindern, dass während der folgenden Testfahrten der Fehler 108 auftritt.

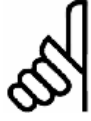

#### ACHTUNG!:

Um eine Beschädigung Ihrer Anlage zu vermeiden, dürfen Sie Par. 32-67 *Positionsfehler* aber nur so hoch setzen, wie es Ihre Anlage erlaubt (z.B. frei drehender Motor), denn bei diesen hohen Werten ist die Schleppfehlerüberwachung außer Kraft gesetzt.

## PID-Regelung optimieren \_\_\_\_

3. Optimieren Sie die Regelung des Geschwindigkeits-Feed-forwards: Klicken Sie auf  $\rightarrow$  Testfahrt ausführen and  $\rightarrow$ Starten Sie eine Testfahrt mit folgenden Parametereinstellungen:

| 32-60 | Proportionalfaktor                   | KPROP | 0   |
|-------|--------------------------------------|-------|-----|
| 32-61 | Differentialwert für<br>PID-Regelung | KDER  | 0   |
| 32-65 | Geschwindigkeits-<br>Feed-forward    | FFVEL | 100 |
| 32-66 | Beschleunigungs-<br>Feed-forward     | FFACC | 0   |

Danfoss

Beurteilen Sie das Geschwindigkeitsprofil: Wenn die aktuelle Geschwindigkeitskurve niedriger ist als die Sollkurve, erhöhen Sie den Par.32-65 Geschwindigkeits-Feed-forward und  $\rightarrow$  Starten die Testfahrt noch einmal. Wenn die aktuelle Geschwindigkeitskurve aber höher als die geforderte Sollkurve ist, verringern Sie natürlich den Par. 32-65 Geschwindigkeits-Feed-forward.

Führen Sie sukzessive Testfahrten durch, bis die zwei Geschwindigkeitskurven in der Grafik den gleichen Maximalwert aufweisen.

Par. 32-65 Geschwindigkeits-Feed-forward ist nun optimiert; sichern Sie diesen aktuellen Wert.

4. In Systemen mit einem großen Trägheitsmoment und/oder schnellen Änderungen der Sollgeschwindigkeit ist es sinnvoll, den 32-66 Beschleunigungs-Feed-forward zu nutzen (stellen Sie sicher, dass die Last angeschlossen ist, wenn Sie diesen Parameter optimieren):

Führen Sie eine Testfahrt mit KPROP=0, KDER=0, KINT=0, FFACC=0 und FFVEL mit dem bereits optimierten Wert durch. Verwenden Sie die höchstmögliche Beschleunigung. Falls Par. 32-81 kürzeste Rampe korrekt eingestellt ist, sollte für die Beschleunigung und das Bremsen jeweils ein Wert von 100 ausreichend sein. Beginnen sie mit einem niedrigen Wert für FFACC, etwa 10.

| 32-60          | Proportionalfaktor                                                    | KPROP          | 0                           |
|----------------|-----------------------------------------------------------------------|----------------|-----------------------------|
| 32-61          | Differentialwert für<br>PID-Regelung                                  | KDER           | 0                           |
| 32-62          | Integralfaktor                                                        | KINT           | 0                           |
|                |                                                                       |                |                             |
| 32-65          | Geschwindigkeits-<br>Feed-forward                                     | FFVEL          | Ergebnis<br>Schritt 3       |
| 32-65<br>32-66 | Geschwindigkeits-<br>Feed-forward<br>Beschleunigungs-<br>Feed-forward | FFVEL<br>FFACC | Ergebnis<br>Schritt 3<br>10 |

Beurteilen Sie die Geschwindigkeitsgrafik: Wenn während der Beschleunigung die aktuelle Geschwindigkeit konstant geringer als die Sollgeschwindigkeit ist, geben Sie einen höheren Wert für Beschleunigungs-Feed-forward ein und  $\rightarrow$  starten erneut die Testfahrt.

Führen Sie sukzessive Testfahrten durch, bis die zwei Geschwindigkeitskurven in der Grafik die gleichen Beschleunigungs- und Bremsrampen aufweisen.

Beschleunigungs-Feed-forward ist nun optimiert, sichern Sie den aktuellen Wert.

5. Als Nächstes muss der maximal mögliche stabile Wert für den Proportionalfaktor der PID-Regelung gefunden werden.

Führen Sie mit den Parametern KPROP=0, KDER=0, KINT=0 eine  $\rightarrow$  *Testfahrt* durch. Benutzen Sie für Par. FFVEL und FFACC die bereits gefundenen optimieren Werte. Betrachten Sie die Geschwindigkeitskurve. Wenn sie nicht schwingt, erhöhen Sie Par. 32-60 KPROP und wiederholen die Testfahrt.

Führen Sie sukzessive Testfahrten durch, bis die aktuelle Geschwindigkeitskurve leicht schwingt.

| 32-60 | Proportionalfaktor                   | KPROP | 0                     |
|-------|--------------------------------------|-------|-----------------------|
| 32-61 | Differentialwert für<br>PID-Regelung | KDER  | 0                     |
| 32-62 | Integralfaktor                       | KINT  | 0                     |
| 32-65 | Geschwindigkeits-<br>Feed-forward    | FFVEL | Ergebnis<br>Schritt 3 |
| 32-66 | Beschleunigungs-<br>Feed-forward     | FFACC | Ergebnis<br>Schritt 4 |
|       |                                      |       |                       |

Verringern Sie diesen ,leicht instabilen' Wert des Proportionalfaktors auf etwa 70 %. Sichern Sie den neuen Wert.

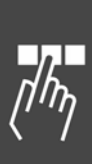

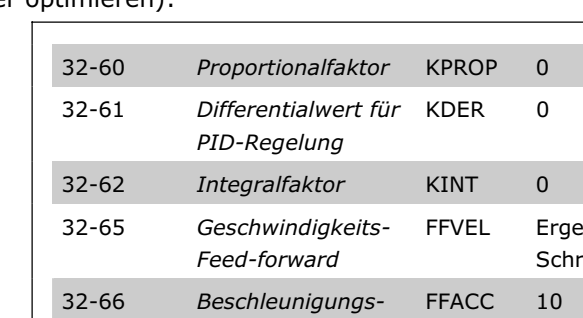

\_\_\_ PID-Regelung optimieren \_\_\_

 Um die Schwingungen, die durch den *Proportionalfaktor* erzeugt werden, zu dämpfen, sollten Sie nun den Par. 32-61 *Differentialwert* optimieren. → *Starten* Sie eine *Testfahrt* mit KINT=0 und KDER=200. Setzen Sie FFVEL, FFACC und KPROP auf die bereits gefundenen optimierten Werte. Führen Sie sukzessive Testfahrten mit anstei-genden *Differentialwerten* durch. Zuerst wer-

den die Schwingungen schrittweise geringer.

| 32-60 | Proportionalfaktor                   | KPROP | Ergebnis<br>Schritt 5 |
|-------|--------------------------------------|-------|-----------------------|
| 32-61 | Differentialwert für<br>PID-Regelung | KDER  | 200                   |
| 32-62 | Integralfaktor                       | KINT  | 0                     |
| 32-65 | Geschwindigkeits-<br>Feed-forward    | FFVEL | Ergebnis<br>Schritt 3 |
| 32-66 | Beschleunigungs-<br>Feed-forward     | FFACC | Ergebnis<br>Schritt 4 |

Danfoss

Sobald die Schwingungen beginnen stärker zu werden, hören Sie auf den *Differentialwert* zu erhöhen. Sichern Sie den letzten *Differentialwert*.

- 7. In jedem System, in dem eine statische Positionsabweichung zu Null ausgeregelt werden soll, muss der Par. 32-62 Integralfaktor benutzt werden. Um diesen Parameter zu setzen, müssen Sie zwischen dem schnellen Erreichen der geforderten Regelung zu Null der statischen Positionsabweichung (was gut ist) und dem Anwachsen des Überschwingens und der Schwingungen im System (was schlecht ist) abwägen.
- 8. Wenn Sie den *Integralfaktor* der PID-Regelung benutzen, vergessen Sie nicht den Par. 32-63 Grenzwert für die Integralsumme so stark wie möglich zu reduzieren (natürlich ohne den *Integralfaktor* zu verlieren), um die Schwingungen und das Überschwingen so gut wie möglich zu verringern.
- 9. Verringern Sie den Par. 32-64 *PID Bandbreite* so stark möglich. Mit einem korrekten optimierten offenen Regelkreis kann BANDWIDTH auf mindestens 6 oder 12 % (60 120) verringert werden.
- 10. Setzen Sie den Par. 32-67 *max. tolerierter Positionsfehler* wieder auf einen normalen Wert von zum Beispiel 20000.
- Wenn Sie die Testfahrt abgeschlossen haben → Sichern Sie die neuen Parameter als Benutzerparameter. Damit werden sie in der Steuerung gespeichert und künftig für alle Programme genutzt.

#### □ Was tun, wenn ...?

Was tun, wenn Neigung zur Instabilität besteht?

Bei einer verstärkten Neigung zur Instabilität reduzieren Sie die Parameter 32-60 und 32-61 *Proportional*und *Differentialfaktor* wieder oder setzen den Par. 32-62 *Integralfaktor* zurück.

Was tun, wenn stationäre Genauigkeit notwendig ist?

Wenn eine stationäre Genauigkeit gefordert wird, müssen Sie den Par. 32-62 Integralfaktor erhöhen.

Was tun, wenn der Schleppabstand überschritten wird?

Wenn die Testfahrt ständig durch die Meldung "Schleppabstand überschritten" unterbrochen wird, setzen Sie den Parameter für den Par. 32-67 *max. tolerierter Positionsfehler* – innerhalb der tolerierbaren Grenze – so hoch wie möglich.

Wenn die Schleppfehler während der Beschleunigungsphase auftreten, deutet das darauf hin, dass bei den vorhandenen Lastverhältnissen die eingestellte Beschleunigung nicht erreicht werden kann. Erhöhen Sie den Par. 32-67 *max. tolerierter Positionsfehler* oder ermitteln Sie eine dem Gesamtsystem angepasste maximale Beschleunigung.

Treten Schleppfehler erst nach der Beschleunigungsphase auf und lassen sich auch durch die Erhöhung des Parameters *max. tolerierter Positionsfehler* nur verzögern aber nicht eliminieren, deutet das darauf hin, dass eine zu hohe Maximaldrehzahl [U/Min] gewählt wurde. Ermitteln Sie eine dem Gesamtsystem angepasste *Maximalgeschwindigkeit*.

## \_\_\_ PID-Regelung optimieren \_\_\_

Danfoss

Was tun, wenn die maximale Beschleunigung nicht erreicht wird?

Die technischen Daten des Antriebs sind im Allgemeinen nur für ein frei drehendes Wellenende gültig. Bei einem belasteten Antrieb verringert sich die maximale Beschleunigung.

Die theoretische maximale Beschleunigung wird auch dann nicht erreicht, wenn zum Beispiel die PID-Regelung zu gering ist oder der FC 300/Motor nicht passt und daher nicht genügend Spitzenstrom während der Beschleunigung liefert.

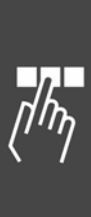

MG.33.K2.03 - VLT ist ein eingetragenes Warenzeichen von Danfoss

Danfoss

# Installieren der Anwendung

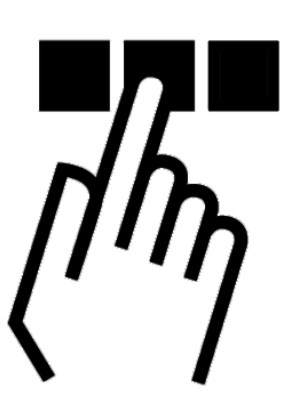

## Download Anwendungsprogramm und Konfiguration

Folgen Sie diesen Schritten um das MCO 305 Programm herunterzuladen und mit MCT 10 und APOSS zu konfigurieren.

- 1. Öffnen Sie MCT 10.
- 2. Öffnen Sie den Ordner "Projekt Antrieb/FC 300 MCO 305 Programme".
- 3. Klicken Sie mit der rechten Maustaste in die rechte Seite der Ansicht und wählen Sie aus:
  - a. "Import Programm Datei" wenn Sie ein vorhandenes Programm "außerhalb" der Projektdatei öffnen, oder
  - b. "neues MCO 305 Programm" wenn Sie ein neues Programm schreiben wollen. Klicken Sie mit der rechten Maustaste auf die Programm-Datei und wählen Sie "Bearbeiten" mit einem Doppelklick oder mit durch Klicken mit der rechten Maustaste. Der Programm-Editor wird geöffnet.
- 4. Wiederholen Sie Schritt 3, wenn mehrere Programme benötigt werden.
- 5. Ein Programm muss als *Autostart*-Programm gesetzt werden: Klicken Sie mit der rechten Maustaste auf die Programmdatei und wählen Sie "als Autostart setzen".
- 6. Öffnen Sie den Ordner "Projekt Antrieb/FC 300 MCO 305 Arrays".
- 7. Klicken Sie mit der rechten Maustaste und wählen Sie "Import" oder "Bearbeiten".
- 8. Klicken Sie mit der rechten Maustaste auf den MCO 305 Ordner im Verzeichnis der linken Ansicht des MCT 10 und wählen Sie "zum Antrieb/FC 300 schreiben".
- 9. "MCO 305 Programm Quelldateien zum Frequenzumrichter schreiben" muss aktiviert sein, wenn es möglich sein soll, das Programm vom Antrieb/FC 300 zurückzulesen.

## Backup und Wiederherstellen

#### □ Backup und Wiederherstellen mittels MCT 10

Alle Parameter und MCO 305 Daten können in ein MCT 10 Projekt ausgelesen und gespeichert werden und daher im Frequenzumrichter wiederhergestellt werden.

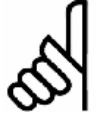

#### ACHTUNG!:

MCO 305 Programme können nur ausgelesen werden, wenn sie inklusive Quellcode heruntergeladen wurden!

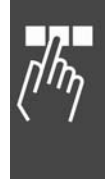

## \_\_\_ Installieren der Anwendung \_\_\_

Danfoss

Folgen Sie dieser Anleitung um Parameter und Daten im PC zu sichern:

- 1. Verbinden Sie den Antrieb/FC 300 über den Netzwerk-Ordner.
- 2. Klicken Sie mit der rechten Maustaste auf den Ordner "Antrieb/FC 300" und wählen Sie "kopieren". "Inklusive Programme" muss aktiviert sein.
- 3. Wenn die Kopie beendet ist, kopieren Sie den "Antrieb/FC 300" in einen Projektordner.
- 4. Speichern Sie das Projekt.

Wenn Parameter und MCO 305 Daten auf diese Weise in einer Projektdatei gespeichert sind, können Sie diese mit folgenden Schritten wiederherstellen:

- 1. Öffnen Sie den Projektordner mit MCT 10.
- 2. Verbinden Sie den "Antrieb/FC 300" über den Netzwerk-Ordner.
- 3. Öffnen Sie den Projektordner, klicken Sie mit der rechten Maustaste auf den Ordner "Antrieb/FC 300" und wählen Sie "Zum Antrieb/FC 300 schreiben".

Sowohl die Parameter als auch die MCO 305 Daten sind nun im Antrieb/FC 300 wiederherstellt.

#### Backup und Wiederherstellen mittels LCP

Sowohl die Parameter als auch die MCO 305 Daten können im LCP gespeichert und daher auch vom LCP auf einen anderen Antrieb/FC 300 zurückgelesen werden.

Folgen Sie dieser Anleitung um Parameter und Daten im LCP zu sichern:

- 1. Wählen Sie "Speichern in LCP" [1] in Parameter 0-50 LCP-Kopie.
- 2. Wählen Sie "Datei von MCO zu LCP" [4] in Parameter 0-50 LCP-Kopie.

Wenn Parameter und MCO 305 Daten auf diese Weise im LCP gespeichert sind, können Sie diese mit folgenden Schritten wiederherstellen:

- 1. Wählen Sie "Laden von LCP, Alle" [2] in Parameter 0-50 LCP-Kopie.
- 2. Wählen Sie "Datei von LCP zu MCO" [5] in Parameter 0-50 LCP-Kopie.

Sowohl die Parameter als auch die MCO 305 Daten sind nun im Antrieb/FC 300 wiederherstellt.

## Mehrere Antriebe anschließen und betreiben

Benutzen Sie MCT 10 *Netzwerk* oder starten Sie APOSS direkt durch Klicken auf das Anwendungssymbol. Dieser Stand-alone Betriebsmodus ermöglicht es, mit APOSS Antriebe anzusteuern sowie mehrere Antriebe anzuschließen. Im Stand-alone Modus wird die gesamte Datei- und Parameterhandhabung über APOSS ausgeführt. Daher bietet das Menü *Datei* auch die Funktionen für *Datei*  $\rightarrow$  *Neu*,  $\rightarrow$  *Öffnen* und  $\rightarrow$  *Sichern als.* Das Menü *Einstellungen* erlaubt die Auswahl der Schnittstelle.

Programme in mehreren FC 300s ausführen

Wenn Sie das Programm in mehrere Steuerungen laden wollen, verbinden Sie das Programm mit dem jeweiligen FC 300 und klicken auf  $\rightarrow$  *Ausführen*.

Wenn Sie in jeder Steuerung ein anderes Programm laden wollen, öffnen Sie für jeden FC 300 ein eigenes Editierfenster, öffnen dort die gewünschte Programmdatei und verbinden diese mit  $\rightarrow \Box$ Steuerung auswählen mit dem FC 300. Dann starten Sie nacheinander jedes Programm mit Entwicklung  $\rightarrow$  Ausführen oder [F5].

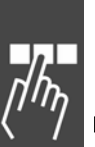

Danfoss

# Allgemeine technische Daten

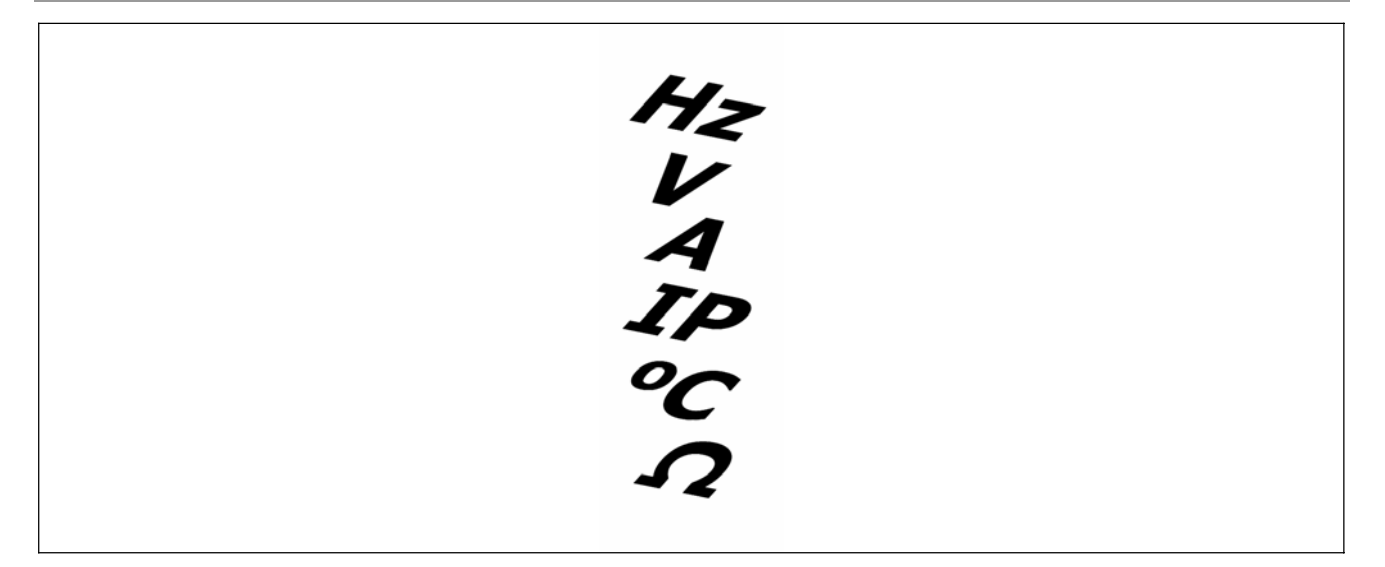

## Schutzeinrichtungen und Funktionen

- Alle Eingänge, Ausgänge und Versorgungsspannungen sind gegen Kurzschluss gesichert.
- Alle Eingänge, Ausgänge und Versorgungsspannungen sind von Hochspannungen wie Netzstrom- und Motorstromversorgung galvanisch getrennt (PELV).
- Die Drehgebersignale werden während des Betriebs sowie im Stillstand überwacht.
- Kundenspezifische Anwendungsprogramme können mit Kopierschutz versehen werden.
- Auf alle MCO 305 Parameter inklusive der vom Benutzer definierten Anwendungsparameter kann über die FC 300 LCP Bedieneinheit zugegriffen werden.
- Die MCO 305 Option kann mit anderen FC 300 Optionen wie PROFIBUS und DeviceNet-Interface kombiniert werden.
- Alle digitalen Eingänge und Ausgänge sind von der internen Elektronik galvanisch getrennt und können von einer 24-V-Stromversorgung gespeist werden.

## Technische Daten

| Verbindungsklemmen                      |                               |
|-----------------------------------------|-------------------------------|
| Тур                                     | Stecker mit Schraubklemmen    |
| Maximaler Querschnitt, Volldraht        | 1,5 mm <sup>2</sup> / AWG 16  |
| Maximaler Querschnitt, Litze            | 1,5 mm <sup>2</sup> / AWG 16  |
| Maximaler Querschnitt, isolierter Draht | 1,5 mm <sup>2</sup> / AWG 16  |
| Minimaler Querschnitt                   | 0,08 mm <sup>2</sup> / AWG 28 |

| Digitale | e Einc | jänge |
|----------|--------|-------|
| _        |        |       |

| 2.9.64.0 2                                     |                            |
|------------------------------------------------|----------------------------|
| Anzahl der programmierbaren digitalen Eingänge |                            |
| Klemmenblock                                   |                            |
| Klemmennummer                                  |                            |
| Ausgangslogik                                  | PNP oder NPN <sup>1)</sup> |
| Spannungspegel                                 | 0 - 24 V DC                |
| Spannungspegel, Ausgangslogik '0' PNP          |                            |
| Spannungspegel, Ausgangslogik '1' PNP          |                            |
| Spannungspegel, Ausgangslogik '0' NPN          |                            |
| Spannungspegel, Ausgangslogik '1' NPN          |                            |
| Maximale Spannung am Eingang                   |                            |
|                                                |                            |

YV VAP

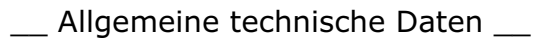

1) Ausgewählt in Parameter 5-00 Digital I/O Modus.

Die digitalen Eingänge sind von der internen Elektronik galvanisch getrennt und können mit 24-V versorgt werden.

Digitale Ausgänge

| Anzahl der programmierbaren digitalen Ausgänge                                   |                                                    |
|----------------------------------------------------------------------------------|----------------------------------------------------|
| Klemmenblock                                                                     | X59                                                |
| Klemmennummer1                                                                   | <sup>1)</sup> , 2 <sup>1)</sup> , 3, 4, 5, 6, 7, 8 |
| Art des LeitungstreibersGeger                                                    | ntaktstufe (Push/Pull)                             |
| Ausgangslogik                                                                    | PNP oder NPN 2)                                    |
| Spannungspegel                                                                   | 0 - 24 V DC                                        |
| Max. Ausgangsstrom (NPN oder PNP) mit interner Stormversorgung (total $\Sigma$ ) | 40 mA                                              |
| Max. Ausgangsstrom (NPN oder PNP) mit externer Stormversorgung (pro Ausga        | ng)100 mA                                          |
| 1) Klemmen X59-1 und X59-2 können in Par. 33-60 als Eingänge programm            | iert werden.                                       |

2) Ausgewählt in Parameter 5-00 Digital I/O Modus.

Kombinierte digitale Eingänge/Ausgänge

| Anzahl der digitalen Ausgänge, die als digitale Eingänge benutzt werden können    | 2 1)                 |
|-----------------------------------------------------------------------------------|----------------------|
| Klemmenblock                                                                      | X59                  |
| Klemmennummer                                                                     | 1, 2                 |
| Ausgangslogik PNP od                                                              | er NPN <sup>2)</sup> |
| Spannungspegel 0 -                                                                | 24 V DC              |
| Spannungspegel, Ausgangslogik '0' PNP                                             | 10 V DC              |
| Spannungspegel, Ausgangslogik '1' PNP>                                            | 17 V DC              |
| Spannungspegel, Ausgangslogik '0' NPN>                                            | 13 V DC              |
| Spannungspegel, Ausgangslogik '1' NPN <                                           | < 6 V DC             |
| Maximale Spannung am Eingang                                                      | 28 V DC              |
| 1) Klemmen X59-1 und X59-2 können in Par. 33-60 als Eingänge programmiert werden. |                      |

2) Ausgewählt in Parameter 5-00 Digital I/O Modus.

| 24 | V | DC | Stromversor | gung |
|----|---|----|-------------|------|
|    |   |    |             |      |

| Klemmenblock                                                                        | X58        |
|-------------------------------------------------------------------------------------|------------|
| Klemmennummer                                                                       | 1, 2       |
| Maximale Last                                                                       | ,<br>65 mA |
| Die interne 24-V-Stromversorgung kann in Par. 33-85 getrennt werden; dann muss eine |            |
| externe 24-V-Stromversorgung an Klemme X58-1 und X58-2 angeschlossen werden.        |            |

| Drehgebereingänge                  |                                                                    |
|------------------------------------|--------------------------------------------------------------------|
| Allgemeine Spezifikationen:        |                                                                    |
| Anzahl der Drehgebereingänge       | 2                                                                  |
| Klemmenblock                       |                                                                    |
| Klemmennummer                      |                                                                    |
| Eingangsimpedanz                   |                                                                    |
| Maximale Spannung an den Eingängen |                                                                    |
| Kabeltyp                           | Für jeden Drehgeberkanal: Geschirmt und Twisted Pair <sup>1)</sup> |

#### Inkrementalgeber Spezifikationen

| Inkrementalgeber Typ                | RS422/TTL |
|-------------------------------------|-----------|
| Maximale Frequenz                   | 410 kHz   |
| Phasenverschiebung zwischen A und B |           |
| Maximale Kabellänge                 |           |

Danfoss

## \_\_\_ Allgemeine technische Daten \_\_\_

| Absol | lutgeber Spezifikationen                                                   |
|-------|----------------------------------------------------------------------------|
| Absol | lutgeber Typ SSI                                                           |
| Proto | kollGray code                                                              |
| Dater | nlänge                                                                     |
| Taktf | requenz                                                                    |
| Maxir | male Kabellänge                                                            |
| 1)    | 150 m Kabel ist bis zu 500 kHz Taktfrequenz möglich, über 500 kHz muss die |
|       | Kabellänge stärker begrenzt werden.                                        |
| 2)    | Beachten Sie immer die vom Lieferanten des Drehgebers beschriebenen        |
|       | Spezifikationen und Einschränkungen.                                       |
| Dreho | geberausgang                                                               |
| Anzal | hl der Drehgeberausgänge1                                                  |
| Klem  | menblock                                                                   |
| Klem  | mennummer5, 6, 7, 8, 9, 10, 11, 12                                         |
| Signa | RS422                                                                      |

| Signalart              | R3422 |
|------------------------|-------|
| Maximale Frequenz      |       |
| Maximale Anzahl Slaves |       |
| Maximale Kabellänge    |       |

#### Drehgeberstromversorgung

| Anzahl der Stromversorgungen                                                    |                         |
|---------------------------------------------------------------------------------|-------------------------|
| Klemmenblock                                                                    | X55 und X56             |
| Klemmennummer                                                                   | 1, 2, 3, 4              |
| 24 V, max. Last                                                                 | 250 mA <sup>1)</sup>    |
| 8 V, max. Last                                                                  | 250 mA <sup>1) 2)</sup> |
| 5 V, max. Last                                                                  | 400 mA <sup>1)</sup>    |
| 1) Dies ist die maximale Last, wenn nur eine Stromversorgung benutzt wird; wenn |                         |
| 2 oder 3 Stromversorgung gleichzeitig benutzt werden, muss die Last entsprech   | end                     |

*z* oder 3 Stromversorgung gleichzeitig benutzt werden, muss die Last entsprechend reduziert werden. Folgendes muss beachtet werden:  $Last^{24V} + Last^{8V} + Last^{5V} \le 6W$  und  $Last^{8V} + Last^{5V} \le 2W$ .

2) 8 V ist nur für Klemmenblock X55 verfügbar.

#### Steuerungskenndaten

| Abtastzeit der PID-Regelung                                                        | 1 ms                        |
|------------------------------------------------------------------------------------|-----------------------------|
| Positioniergenauigkeit                                                             | ± 1 Inkrement <sup>1)</sup> |
| Synchronisiergenauigkeit                                                           | ± 1 Inkrement <sup>1)</sup> |
| 1) Dies ist die statische Genauigkeit; die dynamische Genauigkeit hängt von vielen | 1                           |
| "externen" Faktoren wie der Drehgeberauflösung, dem Trägheitsmoment, dem           |                             |
| mechanischen Totgang/Nachlauf und der Elastizität ab.                              |                             |
|                                                                                    |                             |

#### Anwendungsprogramm

| Programmspeicher Größe                       | 100 kBytes |
|----------------------------------------------|------------|
| Maximale Anzahl Anwendungsprogramme          |            |
| Durchschnittliche Befehlsausführungszeit     | 0,3 ms     |
| Maximale Reaktionszeit auf Interrupt-Eingang | 1 ms       |

<u>Danfoss</u>

## \_\_\_ Allgemeine technische Daten \_\_\_

<u>Danfoss</u>

# Stromversorgung Übersicht

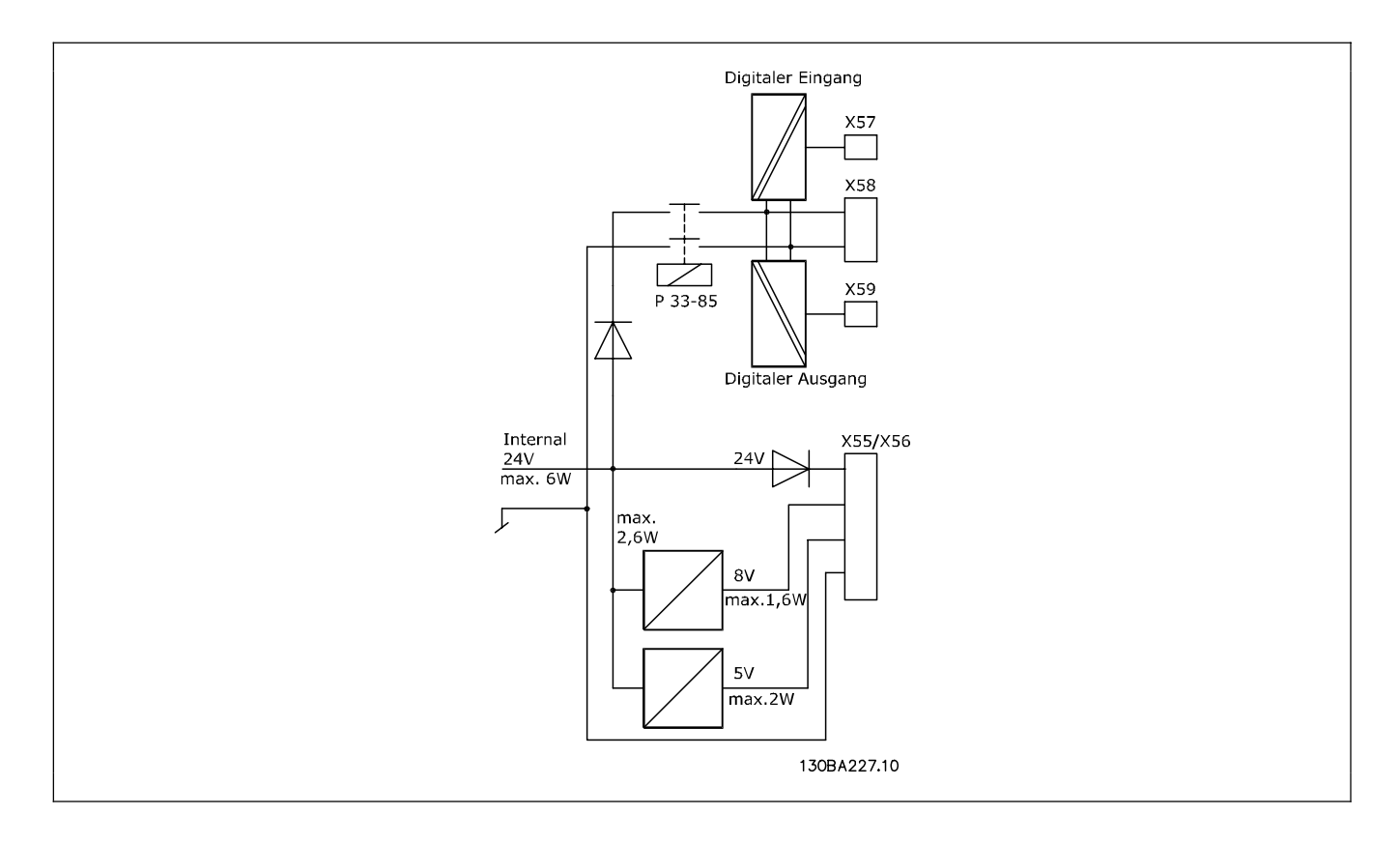

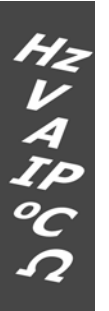

Danfoss

# Fehlersuche und -behebung

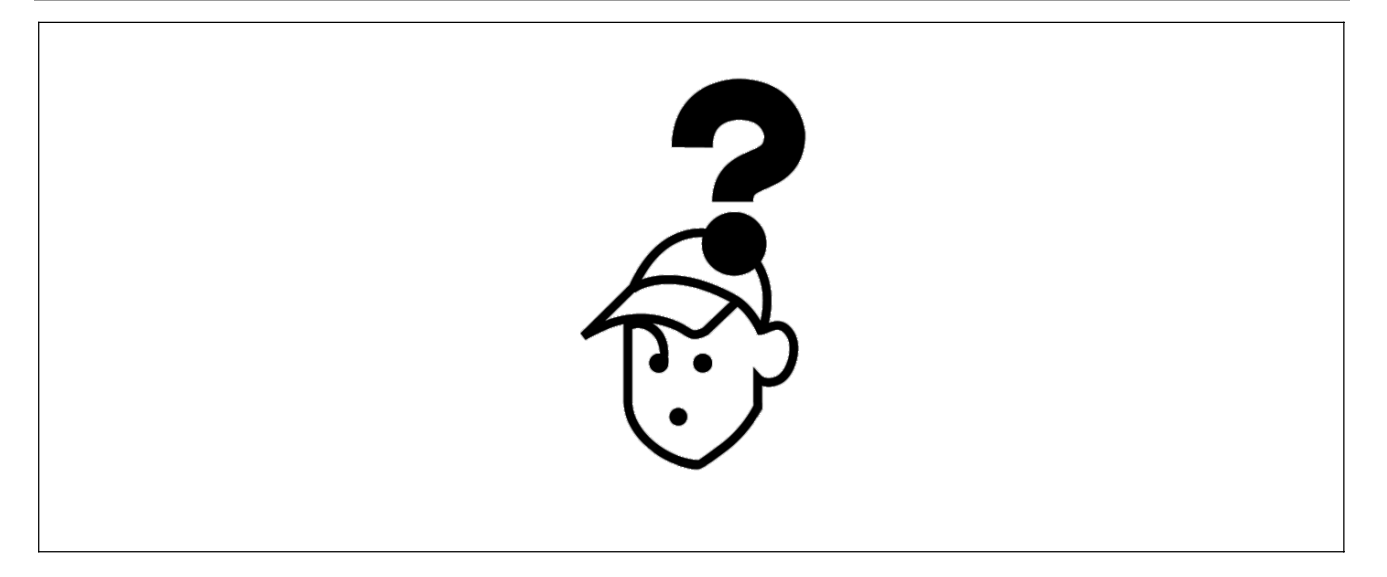

## Warnungen und Fehlermeldungen

Alle Meldungen werden im LCP-Display des FC 300 in Kurzform und in der APOSS-Software im Klartext angezeigt.

Informieren Sie sich in der Tabelle in Kürze oder im darauf folgenden Abschnitt im Detail über die Fehlermeldungen.

Die Tabelle enthält die Meldungen in numerischer Reihenfolge. Buchstaben hinter einem %-Zeichen stehen für variable Werte, die im Klartext an den entsprechenden Stellen eingesetzt werden.

| Fehler<br>Nr. | Fehlertext                 | Beschreibung                                             |
|---------------|----------------------------|----------------------------------------------------------|
| 103           | Achse nicht vorh           | Achse nicht vorhanden                                    |
| 105           | Fehler nicht beseit        | Fehler nicht beseitigt                                   |
| 106           | HOME nicht angef.          | HOME noch nicht angefahren                               |
| 107           | HOME_VEL Null              | HOME Geschwindigkeit 0                                   |
| 108           | Schleppfehler              | Schleppabstand überschritten                             |
| 109           | Index nicht gefund.        | Indeximpuls (Encoder) nicht gefunden.                    |
| 110           | Unbekannter Befehl         | Unbekannter Befehl                                       |
| 111           | SW Endschalter             | Software-Endschalter überschritten.                      |
| 112           | Falsche Parameternr        | Falsche Parameternummer.                                 |
| 113           | FC nicht freigegeben       | FC 300 ist nicht bereit aber die PID-Regelung ist aktiv. |
| 114           | Zu viele LOOPs             | Zu viele verschachtelte LOOP Befehle.                    |
| 115           | Par. speichern fehlgeschl. | Parameter speichern fehlgeschlagen.                      |
| 116           | Param. Speicher            | Parameter im Speicher defekt.                            |
| 117           | Progr. Speicher            | Programme im Speicher defekt.                            |
| 118           | Reset durch CPU            | Reset durch CPU ausgelöst.                               |
| 119           | Benutzer Abbruch           | Abbruch durch Benutzer.                                  |
| 125           | HW Endschalter             | HW Endschalter aktiviert.                                |

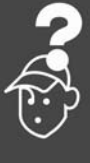

| Fehler<br>Nr. | Fehlertext           | Beschreibung                                        |
|---------------|----------------------|-----------------------------------------------------|
| 149           | Zu viele Interrupts. | Zu viele Interrupt-Funktionen.                      |
| 150           | Keine ext. 24V       | Externe Stromversorgung fehlt.                      |
| 151           | Zu viele GOSUB       | Zu viele verschachtelte Unterprogramme.             |
| 152           | Zu viele RETURN      | Zu viele RETURN Befehle.                            |
| 154           | D. Ausgang Überlast  | Digitaler Ausgang überlastet.                       |
| 155           | LINK fehlgeschlagen  | LINKGPAR Befehl fehlgeschlagen.                     |
| 162           | Speicherfehler       | Fehler beim Verifizieren; EEPROM: Adresse % defekt. |
| 170           | Array Größe (DIM)    | Fehler in der DIM Anweisung.                        |
| 171           | Array zu klein       | Feldgrenzen über- oder unterschritten.              |
| 179           | WAITNDX Timeout      | Timeout beim Warten auf Index.                      |
| 184           | Zu viele ONTIME      | Zu viele TIME Interrupts.                           |
| 187           | Speicher zu klein    | Kein Platz mehr für Variablen.                      |
| 190           | Speicher geschützt   | Programmspeicher ist schreibgeschützt.              |
| 191           | Kurven-Array defekt  | Kurven-Array in DIM-Anweisung falsch.               |
| 192           | Drehgeberfehler      | Drehgeberfehler                                     |
| 199           | Interner MCO Fehler  | Interner MCO Fehler                                 |

#### Fehler 103

Achse nicht vorhanden

Es wurde versucht eine Achse anzusprechen, die in der Steuerung nicht vorhanden ist.

Kontrollieren Sie, ob das Programm Achsbefehle mit einer ungültigen Achsnummer oder allgemeine Achsbefehle (...X(\*)) enthält.

#### Fehler 105

#### Fehler nicht beseitigt

Es wurde versucht einen Bewegungsbefehl auszuführen, obwohl eine aktuell bestehende Fehlermeldung noch nicht gelöscht wurde.

#### Fehler 106

#### HOME noch nicht angefahren

Gemäß dem Achsparameter 33-00 *Homefahrt erzwingen?* wird zwingend eine Fahrt zum Maschinennullpunkt gefordert, bevor andere Bewegungsbefehle ausgeführt werden können. Diese Fahrt zum Maschinennullpunkt wurde noch nicht vorgenommen.

#### Fehler 107

**HOME Geschwindigkeit 0** 

Es wurde versucht, eine Homefahrt auszuführen, aber der Motor ist in Par. 33-03 *Homefahrt-Geschwindigkeit* auf [0] gesetzt.

Danfoss

#### Fehler 108

#### Schleppfehler

Der Abstand zwischen der Soll- und Istposition war größer als in Par. 32-67 *Maximal tolerierter Positionsfehler* definiert.

#### Ursachen:

- Mechanisch blockierter oder überlasteter Antrieb,
- zu kleiner Par. 32-67 *Max. Tolerierter Positionsfehler*,
- Solldrehzahl ist größer als in FC 300 Parameter
   4-13 Maximale Drehzahl und 3-03 Maximaler
   Sollwert,
- zu große Sollbeschleunigung,
- zu geringer Par. 32-60 Proportionalfaktor oder
- FC 300 nicht freigegeben.

#### Fehler 109

Index nicht gefunden

Bei einer Referenz- bzw. Indexsuche konnte der Indeximpuls des Drehgebers nicht innerhalb einer Motorumdrehung gefunden werden.

#### Ursachen:

- Es wird ein Drehgeber ohne Indeximpuls verwendet,
- der Indeximpuls ist nicht korrekt angeschlossen,
- nicht korrekter Indeximpuls (alle drei Kanäle müssen gleichzeitig low sein) oder
- der Par. 32-01 Inkrementalgeber Auflösung ist zu niedrig angegeben.

#### Fehler 110

#### **Unbekannter Befehl**

Ursache: Ein Kommunikations- oder Programmfehler. Das Programm muss neu übersetzt und neu geladen werden.

#### Fehler 111

#### SW Endschalter

Durch einen Fahrbefehl wurden die Software-Endschalter überschritten oder würden überschritten werden.

Bei einer Bewegung im Drehzahlmodus wird das Überschreiten der Wegbegrenzung erst erkannt, nachdem die aktuelle Position mit dem Software-Endschalter identisch ist.

In diesem Fall wird die Lageregelung abgeschaltet und der Antrieb muss manuell wieder innerhalb des zulässigen Bereichs bewegt werden. Oder die Überwachung des Software-Endschalters muss kurzzeitig mit Hilfe der Achsparameter *Negative* und *Positive Software-Wegbegrenzung* 33-43 und 33-44 deaktiviert werden. Erst danach kann die Fehlermeldung gelöscht werden.

Bei einer Positionierbewegung wird vor dem Start bereits erkannt, dass die Zielposition außerhalb der Wegbegrenzung liegt. In diesem Fall wird die Bewegung nicht ausgeführt und die Fehlermeldung kann gelöscht werden.

#### Fehler 112

#### Falsche Parameternummer

Es wurde versucht, mit einem SET oder SETVLT Befehl einen Parameter zu verändern, den es nicht gibt.

#### Fehler 113

#### FC nicht freigegeben

FC 300 ist nicht bereit aber die PID-Regelung ist aktiv. Das FC Statuswort (Bit 09 und Bit 11) wird alle 20 ms überwacht, wenn die PID-Regelung aktiv ist. Der FC 300 ist im "Nicht bereit" Zustand, wenn:

- eine Alarmmeldung vorliegt,
- er im Hand-Modus ist,
- Hand-LCP-Stopp aktiviert ist.

#### Fehler 114

Zu viele LOOP

Im ausgeführten Programm sind zu viele ineinander geschachtelte LOOP Befehle.

#### Fehler 115

Par. speichern fehlgeschlagen

Das Speichern der Optionsparameter ist fehlgeschlagen.

#### Fehler 116

Param. im Speicher defekt

Die Parameter im EEPROM sind nicht mehr korrekt, weil

- EEPROM defekt oder
- Spannungsausfall während des Speicherns.

#### ACHTUNG!:

5

Sie müssen die Parameter mit einem 14-22 *Reset* neu initialisieren und diese anschließend wieder mit Ihren eigenen

Anwendungsparametern überschreiben.

Fahrprogramme, die Anwendungsparameter voraussetzen, würden sonst nicht mehr korrekt funktionieren.

#### Fehler 117

#### **Progr. Speicher**

Die im EEPROM abgelegten Programmdaten sind nicht mehr vorhanden oder nicht mehr korrekt, weil

- das EEPROM defekt ist oder
- die Spannung während des Speicherns ausgefallen war.

Sie müssen einen 3-Finger-Reset ausführen, um alle Parameter auf die Standardeinstellungen (ab Werk) zurückzusetzen und alle Anwendungsprogramme, Arrays und Anwendungsparameter zu löschen.

Danach laden Sie wieder die Programme und alle Parameter.

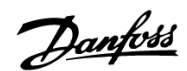

#### Fehler 118

#### Reset durch CPU ausgelöst

Der Prozessor wurde angehalten und ein automatischer Reset ausgeführt (Watchdog).

Ursachen könnten sein

- Kurzzeitiger Spannungsabfall,
- Spannungsspitze oder
- Kurzschluss.

#### Fehler 119

#### **Benutzer Abbruch**

Das Autokennungs-Programm (Autostart) wurde durch den Benutzer abgebrochen. Oder die [CANCEL]-Taste wurde während des Hochfahrens gedrückt und damit ein Master-Reset ausgelöst.

#### Fehler 125

#### **HW Endschalter**

Ein Fahrbefehl hat den Endschalter einer Achse aktiviert.

Durch die Aktivierung eines Endschalters wird die Steuerung (abhängig von Par. 33-40 *Verhalten bei Endschalter*) automatisch abgeschaltet und der Antrieb muss manuell aus dieser Position herausgefahren werden, bevor die Fehlermeldung zurückgesetzt werden kann.

#### Fehler 149

#### Zu viele Interrupts

Es wurden mehr als die maximal möglichen Interrupt-Funktionen benutzt. Erlaubt sind:

- 32 ON INT
- 32 ON STATBIT
- 32 ON COMBIT
- 10 ON PARAM
- 20 ON APOS, ON MAPOS, ON MCPOS

#### Fehler 150

Keine ext. 24V

Externe Stromversorgung fehlt.

#### Fehler 151

#### Zu viele GOSUB

Im ausgeführten Programm wurde zu häufig von einem Unterprogramm direkt in das nächste Unterprogramm gesprungen.

Der Fehler tritt meist dann auf, wenn man rekursiv im Unterprogramm auf eines der Unterprogramme verweist (= Unterprogramme, die sich selbst aufrufen). Vermeiden Sie zu viele gegenseitige (maximal 10!) und möglichst auch rekursive Unterprogrammaufrufe.

Danfoss

#### Fehler 152

Zu viel RETURN

Im ausgeführten Programm sind entweder mehr RETURN als entsprechende GOSUB Befehle oder es wurde direkt mit einem GOTO Befehl in ein Unterprogramm gesprungen.

Pro Unterprogramm ist nur ein RETURN erlaubt.

Es ist immer besser, an den Anfang des Unterprogramms zu springen und dann mit IF... nach einem vorher definierten Label zu springen.

Fehler 154

**Dig. Ausgang Überlast** Digitaler Ausgang überlastet.

Fehler 155

LINK fehlgeschlagen LINKGPAR Befehl fehlgeschlagen.

#### Fehler 162

Speicherfehler

Nach einem Speichervorgang ins EEPROM (Programm oder Parameter) wurde beim Verifizieren ein Fehler festgestellt.

Löschen Sie das EEPROM mit einem 3-Finger-Reset und versuchen Sie noch einmal das Programm oder die Parameter zu speichern.

Wenn es nicht gelingt, wenden Sie sich bitte an den Service.

Fehler 170

Array Größe (DIM)

Eine Array-Definition in einer DIM-Anweisung stimmt nicht mit den bereits existierenden Arrays in der MCO 305 überein.

Die Felder in der Steuerung stammen von älteren SYNCPOS/APOSS-Programmen. Das aktuelle Programm hat andere Definitionen.

Passen Sie entweder das APOSS-Programm an die richtige Array-Größe an oder löschen Sie die alten Arrays.

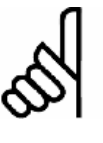

#### ACHTUNG!:

Beachten Sie aber die Ratschläge zur Sicherung der Programme und Parameter, bevor Sie das EEPROM löschen.

#### Fehler 171

#### Array zu klein

Es wurde versucht ein Array-Element zu beschreiben, das außerhalb der definierten Array-Grenzen liegt.

Ursache könnte ein Fehler im APOSS-Programm sein:

- Die Dimensionierung des Arrays stimmt mit dem benötigten Platz nicht überein (z. B. durch eine falsch programmierte Schleife).
- Oder das Array ist f
  ür die Anzahl der mit TESTSTART ausgelösten Testfahrten zu klein.
- Prüfen Sie die LOOP Variablen.

#### Fehler 179

#### WAITNDX Timeout

Der Befehl WAITNDX wurde ausgeführt und der darin angegebene Timeout überschritten.

Vermutlich ist der Timeout zu kurz gesetzt oder der Indeximpuls konnte nicht gefunden werden (siehe auch Fehler 109).

#### Fehler 184

Zu viele ONTIME

Im Programm sind zu viele ON TIME oder ON PERIOD Befehle benutzt worden.

Es sind maximal 12 dieser ON TIME und/oder ON PERIOD Befehle innerhalb eines Programms erlaubt.

#### Fehler 187

Var.Speich.zu klein

Kein Platz mehr für Variablen.

Beim Start eines APOSS-Programms wird dynamisch der Platz für die benötigten Variablen reserviert. Dieser Platz ist jetzt nicht mehr vorhanden.

Eventuell haben Sie die maximale Anzahl der Variablen zu groß gewählt. Reduzieren Sie diese in Einstellungen  $\rightarrow$  Compiler (Standard = 92).

Oder der verfügbare Speicher ist mit Programmen oder Arrays belegt. Löschen Sie die Programme oder beides, die Programme und Arrays durch Löschen des gesamten Speichers.

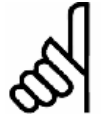

#### ACHTUNG!:

Beachten Sie aber die Ratschläge zur Sicherung der Programme und Parameter, bevor Sie das EEPROM löschen.

#### Fehler 190

**Memory locked** 

Der Programmspeicher ist schreibgeschützt und kann nicht verändert werden.

Danfoss

Sie können also Autokennung weder setzen noch löschen und keine Programme sichern oder löschen. Ebenso werden  $\rightarrow RAM$  speichern und  $\rightarrow EEPROM$  löschen nicht ausgeführt.

#### Fehler 191

**Kurvenarray falsch** 

In der DIM-Anweisung für SETCURVE wird ein falsches oder altes Array definiert.

Ein alters Array könnte existieren, wenn die CNF-Datei mit allen Parametern und Arrays noch nicht in den *CAM-Editor* geladen wurde.

Ursachen eines falschen Arrays können sein:

- Es wurde nicht vom CAM-Editor erzeugt.
- Es stammt von einer früheren Version des CAM-Editors. Ein solches Array muss erst durch den aktuellen CAM-Editor konvertiert werden (→ *laden* und → *speichern*).
- Oder die Reihenfolge eines Arrays in der DIM-Anweisung stimmt nicht mit der Reihenfolge in der CNF-Datei überein. Sehen Sie dazu auch die Nummer des Arrays in der Titelleiste im CAM-Editor.

#### Fehler 192

#### Drehgeberfehler

Fehler von der Drehgeberüberwachung: Offener Stromkreis oder Kurzschluss entsprechend der anzeigenden LED.

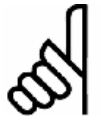

## ACHTUNG!:

Dieser Fehler wird auch angezeigt, wenn kein Drehgeber angeschlossen ist.

#### Fehler 199

**Interner MCO Fehler** 

Sollte dieser Fehler auftreten, setzen Sie sich bitte mit Ihrem Händler in Verbindung und nennen dem Service die dazu angezeigte Fehlernummer.

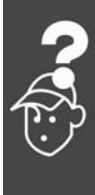

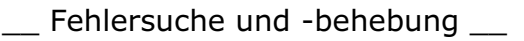

## In Meldungen von der APOSS-Software

Die Meldungen von der APOSS-Software sind alphabetisch geordnet. Buchstaben hinter einem %-Zeichen stehen für variable Werte, die im Klartext an den entsprechenden Stellen eingesetzt werden.

#### Anschluss-Pin nicht erlaubt

Anschluss %d Pin %d ist nicht erlaubt in Zeile %d Spalte %d

Im OUT Befehl wurde eine ungültige Kombination oder Pin-Nummer verwendet, die so nicht gesetzt werden kann.

Fehler beim Compilieren: Programm nicht gespeichert!

Eine Datei wird immer erst kompiliert und dann gespeichert. Wenn Sie das Programm speichern wollen, zum Beispiel im Menü *Steuerung*  $\rightarrow$ *Programm sichern* und beim Kompilieren ein Syntaxfehler festgestellt wird, erhalten Sie diese Meldung.

Starten Sie die *Syntaxprüfung* im Menü *Entwicklung*, beheben Sie den Syntaxfehler und speichern Sie dann das Programm.

#### Fehler in Datei: Achsparameter

Um eine Datei zurückspeichern zu können (z.B. mit → *Wiederherstellen aus Datei*), müssen folgende Bedingungen erfüllt sein:

- Identische Softwareversionen und damit gleiche Anzahl und Reihenfolge der Parameter.
- Gleiche Konfiguration (z.B. gleiche Anzahl der Achsen).

#### Fehler in Datei: Array-Daten

Beim Zurückspeichern einer Konfiguration (z.B. mit → Wiederherstellen aus Datei) wurde erkannt, dass die Array-Daten nicht korrekt formatiert sind. Um eine Datei speichern zu können, müssen folgende Bedingungen erfüllt sein:

- Identische Software-Versionen
- Gleiche Konfiguration

Falls bereits Arrays angelegt sind, müssen diese in Art und Größe zu denen passen, die zurückgespeichert werden sollen. Fehler in Datei: Globale Parameter

Beim Zurückspeichern einer Konfiguration (z.B. mit → Wiederherstellen aus Datei) wurde erkannt, dass die globalen Parameter nicht korrekt formatiert sind. Um eine Datei speichern zu können müssen folgende Bedingungen erfüllt sein:

Danfoss

- Identische Software-Versionen und damit gleiche Anzahl und Reihenfolge der Parameter
- Gleiche Konfiguration

Steuerung führt ein Programm oder Kommando aus!

Während die Steuerung einen Befehl oder Programm ausführt, steht sie nicht für weitere Befehle zur Verfügung. Sie müssen den neuen Befehl → *Abbrechen ESC* und erneut starten, wenn der vorhergehende Befehl vollständig ausgeführt ist.

**Timeout: Keine Antwort vom FC** 

Der FC 300 antwortet nicht; überprüfen Sie die Verbindung.

#### Verbindung zu ... abgebrochen

Wenn der FC 300 ausgeschaltet, der Stecker gezogen wird, usw. wird das Editier-Fenster vom FC 300 getrennt und die abgebrochene Verbindung gemeldet.

Verbindung zu ... besteht bereits

Verbindung zu %d besteht bereits [%s] -Wechsel zum neuen Fenster?

Die Meldung erscheint beim Öffnen eines neuen Fensters in APOSS oder beim Versuch ein Fenster mit einer Steuerung zu verbinden, mit der bereits ein Fenster verbunden ist.

Ja: Die Steuerung wird vom alten Fenster getrennt und mit dem neuen verbunden.

Nein: Die Steuerung bleibt mit dem alten Fenster verbunden, das neue Fenster hat keine Verbindung zu einer Steuerung.

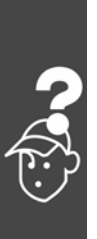

Danfoss

# Anhang

| Hz<br>V |  |
|---------|--|
| A       |  |
|         |  |
|         |  |
|         |  |

## Parameterlisten

Die Parameter werden durch Parameternummern bestimmt. Orientieren Sie sich am besten zuerst in der Übersicht; dann finden Sie die Detail-Informationen ganz schnell anhand der Parameternummer.

Ändern während des Betriebs

",TRUE" (WAHR) bedeutet, dass der Parameter während des Betriebs des Frequenzumrichters geändert werden kann;

"FALSE" (FALSCH) bedeutet, dass er gestoppt werden muss, um Änderungen vorzunehmen.

4-Set-up (4-Parameter-Sätze)

"1 set-up" (1 Parametersatz): Der Datenwert ist derselbe in allen Parametersätzen.

#### <u>Umwandlungsindex</u>

Diese Zahl bezieht sich auf eine Umrechnungszahl, die beim Schreiben oder Lesen mit einem Frequenzumrichter benutzt wird.

Schlagen Sie bitte alle anderen Umrechnungsfaktoren im FC 300 Produkthandbuch nach.

#### <u>Datentyp</u>

Schlagen Sie bitte alle andern Datentypen im FC 300 Produkthandbuch nach.

| Umrechnungsindex  | 0 |
|-------------------|---|
| Umrechnungsfaktor | 1 |

| Datentyp | Beschreibung | Туре   |
|----------|--------------|--------|
| 2        | Integer 8    | Int8   |
| 3        | Integer 16   | Int16  |
| 4        | Integer 32   | Int32  |
| 5        | Unsigned 8   | Uint8  |
| 6        | Unsigned 16  | Uint16 |
| 7        | Unsigned 32  | Uint32 |

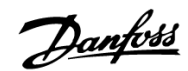

## Anhang \_\_\_\_

#### Ändern während Par. Nr. Parametername Parameterbeschreibung Werksein-4-Par.-Umwan Datendes Betriebs stellung sätze dlungs- typ index 19-0\* Anwendungsparameter 19-00 0 TRUE Anwendungsparameter TRUE ... 19-89 0 TRUE Anwendungsparameter 19-9\* Nur-Lesen Anwendungsparameter 19-90 Anwendungsparameter 90 0 Nur-Lesen 0 Int32 1 set-up 19-91 Nur-Lesen Int32 Anwendungsparameter 91 0 1 set-up 0 Int32 19-92 Anwendungsparameter 92 0 Nur-Lesen 1 set-up 0 Int32 19-93 Anwendungsparameter 93 Nur-Lesen 0 1 set-up 0 Int32 19-94 Anwendungsparameter 94 0 Nur-Lesen 1 set-up 0 Int32 19-95 Anwendungsparameter 95 0 Nur-Lesen 1 set-up 0 Int32 19-96 Anwendungsparameter 96 0 Nur-Lesen 1 set-up 0 Int32 19-97 Anwendungsparameter 97 0 Nur-Lesen 1 set-up 0 19-98 Anwendungsparameter 98 0 Nur-Lesen 1 set-up 0 Int32 Int32 19-99 Anwendungsparameter 99 0 Nur-Lesen 1 set-up 0

#### Anwendungsparameter, Parameterliste

#### MCO Grundeinstellungen, Parameterliste

| Par. Nr.<br># | Parametername         | Parameterbeschreibung      | Werksein-<br>stellung | Ändern während<br>des Betriebs | 4-Par.<br>Sätze | Umwand- Daten-<br>lungs- typ<br>index |
|---------------|-----------------------|----------------------------|-----------------------|--------------------------------|-----------------|---------------------------------------|
| 32-0*         | Drehgeber 2 - Slav    | /e                         |                       |                                |                 |                                       |
| 32-00         | ENCODERTYPE           | Inkrementalgeber Signaltyp | [1] RS422             | TRUE                           | 1 set-up        | Uint8                                 |
| 32-01         | ENCODER               | Inkrementalgeber Auflösung | 1024 PPR              | TRUE                           | 1 set-up        | Uint32                                |
| 32-02         | ENCODER ABSTYPE       | Absolutgeber Protokoll     | [0] Keiner            | TRUE                           | 1 set-up        | Uint8                                 |
| 32-03         | ENCODER ABSRES        | Absolutgeber Auflösung     | 8192<br>Pulse/U       | TRUE                           | 1 set-up        | Uint32                                |
| 32-05         | ENCODER ABSTYPE       | Absolutgeber Datenlänge    | 25 Bit                | TRUE                           | 1 set-up        | Uint8                                 |
| 32-06         | ENCODERFREQ           | Absolutgeber Taktfrequenz  | 262.000<br>kHz        | TRUE                           | 1 set-up        | Uint32                                |
| 32-07         | ENCODER CLOCK         | Absolutgeber Takterzeugung | [1] On                | TRUE                           | 1 set-up        | Uint8                                 |
| 32-08         | ENCODER DELAY         | Absolutgeber Kabellänge    | 0                     | TRUE                           | 1 set-up        | Uint16                                |
| 32-09         | ENCODER<br>MONITORING | Drehgeber-Überwachung      | [0] Off               | TRUE                           | 1 set-up        | Uint8                                 |
| 32-10         | POSDRCT               | Drehrichtung               | [1] Keine<br>Funktion | TRUE                           | 1 set-up        | Uint8                                 |
| 32-11         | POSFACT_N             | Benutzerfaktor Nenner      | 1                     | TRUE                           | 1 set-up        | Uint32                                |
| 32-12         | POSFACT_Z             | Benutzerfaktor Zähler      | 1                     | TRUE                           | 1 set-up        | Uint32                                |

| Par. Nr.<br># | Parametername          | Parameterbeschreibung                      | Werksein-<br>stellung | Andern während<br>des Betriebs | 4-Par.<br>Sätze | Umwand-<br>lungs-<br>index | Daten-<br>typ |
|---------------|------------------------|--------------------------------------------|-----------------------|--------------------------------|-----------------|----------------------------|---------------|
| 32-3*         | Drehgeber 1 - Mas      | ster                                       |                       |                                |                 |                            |               |
| 32-30         | MENCODER TYPE          | Inkrementalgeber Signaltyp                 | [1] RS422             | TRUE                           | 1 set-up        |                            | Uint8         |
| 32-31         | MENCODER               | Inkrementalgeber Auflösung                 | 1024 PPR              | TRUE                           | 1 set-up        |                            | Uint32        |
| 32-32         | MENCODER<br>ABSTYPE    | Absolutgeber Protokoll                     | [0] Keiner            | TRUE                           | 1 set-up        |                            | Uint8         |
| 32-33         | MENCODER ABSRES        | Absolutgeber Auflösung                     | 8192<br>Pulse/U       | TRUE                           | 1 set-up        |                            | Uint32        |
| 32-35         | MENCODER DATLEN        | Absolutgeber Datenlänge                    | 25 Bit                | TRUE                           | 1 set-up        |                            | Uint8         |
| 32-36         | MENCODER FREQ          | Absolutgeber Taktfrequenz                  | 262.000<br>kHz        | TRUE                           | 1 set-up        |                            | Uint32        |
| 32-37         | MENCODER CLOCK         | Absolutgeber Takterzeugung                 | [1] Ein               | TRUE                           | 1 set-up        |                            | Uint8         |
| 32-38         | MENCODER DELAY         | Absolutgeber Kabellänge                    | 0                     | TRUE                           | 1 set-up        |                            | Uint16        |
| 32-39         | MENCODER<br>MONITORING | Drehgeberüberwachung                       | [0] Aus               | TRUE                           | 1 set-up        |                            | Uint8         |
| 32-40         | MENCODER TERM          | Drehgeberabschluss-<br>widerstand          | [1] Ein               | TRUE                           | 1 set-up        |                            | Uint8         |
| 32-5*         | Rückführungsquel       | le                                         |                       |                                |                 |                            |               |
| 32-50         | Rückführung Slave      |                                            | [2] Enc2              | TRUE                           | 1 set-up        |                            |               |
| 32-6*         | PID-Regelung           |                                            |                       |                                |                 |                            |               |
| 32-60         | KPROP                  | Proportionalfaktor                         | 30                    | TRUE                           | 1 set-up        | 0                          | Uint32        |
| 32-61         | KDER                   | Differentialwert für PID-<br>Regelung      | 0                     | TRUE                           | 1 set-up        | 0                          | Uint32        |
| 32-62         | KINT                   | Integralfaktor                             | 0                     | TRUE                           | 1 set-up        | 0                          | Uint32        |
| 32-63         | KILIM                  | Grenzwert für die<br>Integralsumme         | 1000                  | TRUE                           | 1 set-up        | 0                          | Uint16        |
| 32-64         | BANDWIDTH              | PID Bandbreite                             | 1000                  | TRUE                           | 1 set-up        | 0                          | Uint16        |
| 32-65         | FFVEL                  | Geschwindigkeits-Feed-<br>forward          | 0                     | TRUE                           | 1 set-up        | 0                          | Uint32        |
| 32-66         | FFACC                  | Beschleunigungs-Feed-forward               | 0 %                   | TRUE                           | 1 set-up        | 0                          | Uint32        |
| 32-67         | POSERR                 | Maximal tolerierter<br>Positionsfehler     | 20000 qc              | TRUE                           | 1 set-up        |                            | Uint32        |
| 32-68         | REVERS                 | Reversierungsverhalten Slave               | [0] Rever-<br>sieren  | TRUE                           | 1 set-up        |                            | Uint8         |
| 32-69         | TIMER                  | Abtastzeit für PID-Regelung                | 1 ms                  | TRUE                           | 1 set-up        |                            | Uint16        |
| 32-70         | PROFTIME               | Abtastzeit für Profilgenerator             | [1] 1 ms              | TRUE                           | 1 set-up        |                            | Uint8         |
| 32-71         | REGWINMAX              | Größe des Regelfensters<br>(Aktivierung)   | 0 qc                  | TRUE                           | 1 set-up        |                            | Uint32        |
| 32-72         | REGWINMIN              | Größe des Regelfensters<br>(Deaktivierung) | 0 qc                  | TRUE                           | 1 set-up        |                            | Uint32        |
| 32-8*         | Geschwindigkeit 8      | Beschleunigung                             |                       |                                |                 |                            |               |
| 32-80         | VELMAX                 | Maximalgeschwindigkeit<br>(Encoder)        | 1500 RPM              | TRUE                           | 1 set-up        |                            | Uint32        |
| 32-81         | RAMPMIN                | Kürzeste Rampe                             | 1 s                   | TRUE                           | 1 set-up        |                            | Uint32        |

\* Werkseinstellung [] bei Kommunikation über serielle Schnittstelle benutzter Wert

Danfoss

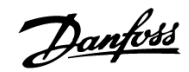

|  | An | har | ۱g |  |
|--|----|-----|----|--|
|--|----|-----|----|--|

| Par. Nr.<br># | Parametername | Parameterbeschreibung   | Werksein-<br>stellung | Ändern während<br>des Betriebs | 4-Par.<br>Sätze | Umwand- Daten-<br>lungs- typ<br>index |
|---------------|---------------|-------------------------|-----------------------|--------------------------------|-----------------|---------------------------------------|
| 32-82         | RAMPTYPE      | Rampenform              | 0                     | TRUE                           | 1 set-up        | Uint8                                 |
| 32-83         | VELRES        | Geschwindigkeitsteiler  | 100                   | TRUE                           | 1 set-up        | Uint16                                |
| 32-84         | DFLTVEL       | Default-Geschwindigkeit | 50                    | TRUE                           | 1 set-up        | Uint16                                |
| 32-85         | DFLTACC       | Default-Beschleunigung  | 50                    | TRUE                           | 1 set-up        | Uint16                                |

#### □ MCO weitere Einstellungen, Parameterliste

| Par. Nr.<br># | Parametername   | Parameterbeschreibung                               | Werksein-<br>stellung  | Ändern während<br>des Betriebs | 4-Par<br>sätze | Umwand-<br>lungs-<br>index | Туре   |
|---------------|-----------------|-----------------------------------------------------|------------------------|--------------------------------|----------------|----------------------------|--------|
| 33-0*         | Homefahrt       |                                                     |                        |                                |                |                            |        |
| 33-00         | HOME_FORCE      | Homefahrt erzwingen?                                | [0] nein               | TRUE                           | 1 set-up       |                            | Uint8  |
| 33-01         | HOME_OFFSET     | Nullpunkt-Offset bezüglich<br>Home-Position         | 0 qc                   | TRUE                           | 1 set-up       |                            | Int32  |
| 33-02         | HOME_RAMP       | Homefahrt-Rampe                                     | 10                     | TRUE                           | 1 set-up       |                            | Uint16 |
| 33-03         | HOME_VEL        | Homefahrt-Geschwindigkeit                           | 10                     | TRUE                           | 1 set-up       |                            | Int16  |
| 33-04         | HOME_TYPE       | Homefahrt-Verhalten                                 | [0] Reverse<br>+ Index | TRUE                           | 1 set-up       |                            | Uint8  |
| 33-1*         | Synchronisation |                                                     |                        |                                |                |                            |        |
| 33-10         | SYNCFACTM       | Synchronisationsfaktor Master (M:S)                 | 1                      | TRUE                           | 1 set-up       |                            | Int32  |
| 33-11         | SYNCFACTS       | Synchronisationsfaktor Slave (M:S)                  | 1                      | TRUE                           | 1 set-up       |                            | Int32  |
| 33-12         | SYNCPOSOFFS     | Positionsoffset für<br>Synchronisation              | 0 qc                   | TRUE                           | 1 set-up       |                            | Int32  |
| 33-13         | SYNC ACCURACY   | Genauigkeitsfenster für<br>Positionssynchronisation | 1000 qc                | TRUE                           | 1 set-up       |                            | Int32  |
| 33-14         | SYNCVELREL      | Relative Geschwindigkeits-<br>begrenzung Slave      | 0 %                    | TRUE                           | 1 set-up       |                            | Uint8  |
| 33-15         | SYNCMARKM       | Markeranzahl Master                                 | 1                      | TRUE                           | 1 set-up       |                            | Uint16 |
| 33-16         | SYNCMARKS       | Markeranzahl Slave                                  | 1                      | TRUE                           | 1 set-up       |                            | Uint16 |
| 33-17         | SYNCMPULSM      | Markerabstand Master                                | 4096                   | TRUE                           | 1 set-up       |                            | Uint32 |
| 33-18         | SYNCMPULSS      | Markerabstand Slave                                 | 4096                   | TRUE                           | 1 set-up       |                            | Uint32 |
| 33-19         | SYNCMTYPM       | Markertyp Master                                    | [0] Enc. Z<br>pos.     | TRUE                           | 1 set-up       |                            | Uint8  |
| 33-20         | SYNCMTYPS       | Markertyp Slave                                     | [0] Enc. Z<br>pos.     | TRUE                           | 1 set-up       |                            | Uint8  |
| 33-21         | SYNCMWINM       | Master-Marker Toleranzfenster                       | 0                      | TRUE                           | 1 set-up       |                            | Uint32 |
| 33-22         | SYNCMWINS       | Slave-Marker Toleranzfenster                        | 0                      | TRUE                           | 1 set-up       |                            | Uint32 |
| 33-23         | SYNCMSTART      | Startverhalten für Marker-<br>synchronisation       | [0] Start<br>Funkt. 1  | TRUE                           | 1 set-up       |                            | Uint16 |
| 33-24         | SYNCFAULT       | Markeranzahl für Fault                              | 10                     | TRUE                           | 1 set-up       |                            | Uint16 |
| 33-25         | SYNCREADY       | Markeranzahl für Ready                              | 1                      | TRUE                           | 1 set-up       |                            | Uint16 |

Danfoss

\_\_\_ Anhang \_\_\_

| Par. Nr.<br># | Parametername    | Parameterbeschreibung                     | Werksein-<br>stellung                         | Ändern während<br>des Betriebs | 4-Par<br>sätze | Umwand-<br>lungs-<br>index | Туре   |
|---------------|------------------|-------------------------------------------|-----------------------------------------------|--------------------------------|----------------|----------------------------|--------|
| 33-26         | SYNCVFTIME       | Geschwindigkeitsfilter                    | 0 µs                                          | TRUE                           | 1 set-up       | 0                          | Int32  |
| 33-27         | SYNCOFFTIME      | Offset Filterzeit                         | 0 ms                                          | TRUE                           | 1 set-up       |                            | Uint32 |
| 33-28         | SYNCMFPAR        | Markerfilter Konfiguration                | [0] Marker<br>Filter 1                        | TRUE                           | 1 set-up       |                            | Uint8  |
| 33-29         | SYNCMFTIME       | Filterzeit für Markerkorrektur            | 0 ms                                          | TRUE                           | 1 set-up       |                            | Int32  |
| 33-30         | SYNCM MAXCORR    | Maximale Markerkorrektur                  | [0] Off                                       | TRUE                           | 1 set-up       |                            | Uint32 |
| 33-31         | SYNCTYPE         | Synchronisationstyp                       | [0] Stan-<br>dard                             | TRUE                           | 1 set-up       |                            | Uint8  |
| 33-4*         | Grenzwertbehand  | llung                                     |                                               |                                |                |                            |        |
| 33-40         | ENDSWMOD         | Verhalten bei Endschalter                 | [0] Fehler-<br>unter-<br>programm<br>aufrufen | TRUE                           | 1 set-up       |                            | Uint8  |
| 33-41         | NEGLIMIT         | Negative Software-<br>Wegbegrenzung       | -500000 qc                                    | TRUE                           | 1 set-up       |                            | Int32  |
| 33-42         | POSLIMIT         | Positive Software-<br>Wegbegrenzung       | 500000 qc                                     | TRUE                           | 1 set-up       |                            | Int32  |
| 33-43         | SWNEGLIMACT      | Negative Software-<br>Wegbegrenzung aktiv | [0] Inaktiv                                   | TRUE                           | 1 set-up       |                            | Uint8  |
| 33-44         | SWPOSLIMACT      | Positive Software-<br>Wegbegrenzung aktiv | [0] Inaktiv                                   | TRUE                           | 1 set-up       |                            | Uint8  |
| 33-45         | TESTTIM          | Messzeit im Zielfenster                   | 0 ms                                          | TRUE                           | 1 set-up       |                            | Uint8  |
| 33-46         | TESTVAL          | Zielfenster-Grenzwert                     | 1 qc                                          | TRUE                           | 1 set-up       |                            | Uint16 |
| 33-47         | TESTWIN          | Zielfenster-Größe                         | 0 qc                                          | TRUE                           | 1 set-up       |                            | Uint16 |
| 33-5*         | I/O Konfiguratio | n                                         |                                               |                                |                |                            |        |
| 33-50         | I_FUNCTION_1     | Klemme X57/1 Digitaler<br>Eingang         | [0] keine<br>Funktion                         | TRUE                           | 1 set-up       |                            | Uint8  |
| 33-51         | I_FUNCTION_2     | Klemme X57/2 Digitaler<br>Eingang         | [0] keine<br>Funktion                         | TRUE                           | 1 set-up       |                            | Uint8  |
| 33-52         | I_FUNCTION_3     | Klemme X57/3 Digitaler<br>Eingang         | [0] keine<br>Funktion                         | TRUE                           | 1 set-up       |                            | Uint8  |
| 33-53         | I_FUNCTION_4     | Klemme X57/4 Digitaler<br>Eingang         | [0] keine<br>Funktion                         | TRUE                           | 1 set-up       |                            | Uint8  |
| 33-54         | I_FUNCTION_5     | Klemme X57/5 Digitaler<br>Eingang         | [0] keine<br>Funktion                         | TRUE                           | 1 set-up       |                            | Uint8  |
| 33-55         | I_FUNCTION_6     | Klemme X57/6 Digitaler<br>Eingang         | [0] keine<br>Funktion                         | TRUE                           | 1 set-up       |                            | Uint8  |
| 33-56         | I_FUNCTION_7     | Klemme X57/7 Digitaler<br>Eingang         | [0] keine<br>Funktion                         | TRUE                           | 1 set-up       |                            | Uint8  |
| 33-57         | I_FUNCTION_8     | Klemme X57/8 Digitaler<br>Eingang         | [0] keine<br>Funktion                         | TRUE                           | 1 set-up       |                            | Uint8  |
| 33-58         | I_FUNCTION_9     | Klemme X57/9 Digitaler<br>Eingang         | [0] keine<br>Funktion                         | TRUE                           | 1 set-up       |                            | Uint8  |
| 33-59         | I_FUNCTION_10    | Klemme X57/10 Digitaler<br>Eingang        | [0] keine<br>Funktion                         | TRUE                           | 1 set-up       |                            | Uint8  |

Danfoss

| Anhang |  |
|--------|--|
|--------|--|

| Par. Nr.<br># | Parametername        | Parameterbeschreibung              | Werksein-<br>stellung      | Ändern während<br>des Betriebs | 4-Par Um<br>sätze lu<br>i | nwand-<br>ungs-<br>ndex | Туре  |
|---------------|----------------------|------------------------------------|----------------------------|--------------------------------|---------------------------|-------------------------|-------|
| 33-60         | IOMODE               | Klemme X59/1 und X59/2<br>Modus    | [0]<br>Ausgang             | FALSE                          | 1 set-up                  |                         | Uint8 |
| 33-61         | I_FUNCTION_11        | Klemme X57/11 Digitaler<br>Eingang | [0] keine<br>Funktion      | TRUE                           | 1 set-up                  |                         | Uint8 |
| 33-62         | I_FUNCTION_12        | Klemme X57/12 Digitaler<br>Eingang | [0] keine<br>Funktion      | TRUE                           | 1 set-up                  |                         | Uint8 |
| 33-63         | O_FUNCTION_1         | Klemme X59/1 Digitaler<br>Ausgang  | [0] keine<br>Funktion      | TRUE                           | 1 set-up                  |                         | Uint8 |
| 33-64         | O_FUNCTION_2         | Klemme X59/2 Digitaler<br>Ausgang  | [0] keine<br>Funktion      | TRUE                           | 1 set-up                  |                         | Uint8 |
| 33-65         | O_FUNCTION_3         | Klemme X59/3 Digitaler<br>Ausgang  | [0] keine<br>Funktion      | TRUE                           | 1 set-up                  |                         | Uint8 |
| 33-66         | O_FUNCTION_4         | Klemme X59/4 Digitaler<br>Ausgang  | [0] keine<br>Funktion      | TRUE                           | 1 set-up                  |                         | Uint8 |
| 33-67         | O_FUNCTION_5         | Klemme X59/5 Digitaler<br>Ausgang  | [0] keine<br>Funktion      | TRUE                           | 1 set-up                  |                         | Uint8 |
| 33-68         | O_FUNCTION_6         | Klemme X59/6 Digitaler<br>Ausgang  | [0] keine<br>Funktion      | TRUE                           | 1 set-up                  |                         | Uint8 |
| 33-69         | O_FUNCTION_7         | Klemme X59/7 Digitaler<br>Ausgang  | [0] keine<br>Funktion      | TRUE                           | 1 set-up                  |                         | Uint8 |
| 33-70         | O_FUNCTION_8         | Klemme X59/8 Digitaler<br>Ausgang  | [0] keine<br>Funktion      | TRUE                           | 1 set-up                  |                         | Uint8 |
| 33-8*         | Globale Paramete     | r                                  |                            |                                |                           |                         |       |
| 33-80         | PRGPAR               | Aktivierte Programmnummer          | -1                         | TRUE                           | 1 set-up                  | 0                       | Uint8 |
| 33-81         | Power-up State       | Einschaltstatus                    | [1] Motor<br>ein           | TRUE                           | 1 set-up                  |                         | Uint8 |
| 33-82         | STATUS<br>MONITORING | Statusüberwachung Antrieb          | [1] Ein                    | TRUE                           | 1 set-up                  | 0                       | Uint8 |
| 33-83         | ERRCOND              | Verhalten im Fehlerfall            | [0] Leerlauf               | TRUE                           | 1 set-up                  |                         | Uint8 |
| 33-84         | ESCCOND              | Verhalten bei<br>Programmabbruch   | [0]<br>Geregelter<br>Stopp | TRUE                           | 1 set-up                  |                         | Uint8 |
| 33-85         | EXTERNAL24V          | Externe 24VDC MCO<br>Versorgung    | [0] Nein                   | TRUE                           | 1 set-up                  |                         | Uint8 |
|               |                      |                                    |                            |                                |                           |                         |       |

Danfoss

\_\_\_ Anhang \_\_\_

#### MCO Datenanzeigen, Parameterliste

| Par. Nr. | Parametername   | Parameterbeschreibung     | Werksein | Ändern<br>während des | 4-Par    | Umwand- | Daten- |
|----------|-----------------|---------------------------|----------|-----------------------|----------|---------|--------|
| <i>#</i> |                 |                           | stending | Betriebs              | Suize    | index   | τyp    |
| 34-0*    | PCD Schreib-Par | ameter                    |          |                       |          |         |        |
| 34-01    |                 | PCD 1 nach MCO schreiben  |          |                       | 1 set-up |         | Uint16 |
| 34-02    |                 | PCD 2 nach MCO schreiben  |          |                       | 1 set-up |         | Uint16 |
| 34-03    |                 | PCD 3 nach MCO schreiben  |          |                       | 1 set-up |         | Uint16 |
| 34-04    |                 | PCD 4 nach MCO schreiben  |          |                       | 1 set-up |         | Uint16 |
| 34-05    |                 | PCD 5 nach MCO schreiben  |          |                       | 1 set-up |         | Uint16 |
| 34-06    |                 | PCD 6 nach MCO schreiben  |          |                       | 1 set-up |         | Uint16 |
| 34-07    |                 | PCD 7 nach MCO schreiben  |          |                       | 1 set-up |         | Uint16 |
| 34-08    |                 | PCD 8 nach MCO schreiben  |          |                       | 1 set-up |         | Uint16 |
| 34-09    |                 | PCD 9 nach MCO schreiben  |          |                       | 1 set-up |         | Uint16 |
| 34-10    |                 | PCD 10 nach MCO schreiben |          |                       | 1 set-up |         | Uint16 |
| 34-2*    | PCD Lese-Param  | eter                      |          |                       |          |         |        |
| 34-21    |                 | PCD 1 von MCO lesen       |          |                       | 1 set-up |         | Uint16 |
| 34-22    |                 | PCD 2 von MCO lesen       |          |                       | 1 set-up |         | Uint16 |
| 34-23    |                 | PCD 3 von MCO lesen       |          |                       | 1 set-up |         | Uint16 |
| 34-24    |                 | PCD 4 von MCO lesen       |          |                       | 1 set-up |         | Uint16 |
| 34-26    |                 | PCD 6 von MCO lesen       |          |                       | 1 set-up |         | Uint16 |
| 34-27    |                 | PCD 7 von MCO lesen       |          |                       | 1 set-up |         | Uint16 |
| 34-28    |                 | PCD 8 von MCO lesen       |          |                       | 1 set-up |         | Uint16 |
| 34-29    |                 | PCD 9 von MCO lesen       |          |                       | 1 set-up |         | Uint16 |
| 34-30    |                 | PCD 10 von MCO lesen      |          |                       | 1 set-up |         | Uint16 |
| 34-4*    | Eingänge & Ausg | jänge                     |          |                       |          |         |        |
| 34-40    |                 | Digitale Eingänge         |          |                       | 1 set-up |         | Uint16 |
| 34-41    |                 | Digitale Ausgänge         |          |                       | 1 set-up |         | Uint16 |
| 34-5*    | Prozessdaten    |                           | Unit     |                       |          |         |        |
| 34-50    |                 | Istposition               | BE       |                       | 1 set-up |         | Int32  |
| 34-51    |                 | Sollposition              | BE       |                       | 1 set-up |         | Int32  |
| 34-52    |                 | Istposition Master        | qc       |                       | 1 set-up |         | Int32  |
| 34-53    |                 | Indexposition Slave       | BE       |                       | 1 set-up |         | Int32  |
| 34-54    |                 | Indexposition Master      | qc       |                       | 1 set-up |         | Int32  |
| 34-55    |                 | Kurvenposition            |          |                       | 1 set-up |         | Int32  |
| 34-56    |                 | Schleppfehler             | BE       |                       | 1 set-up |         | Int32  |
| 34-57    |                 | Synchronisationsfehler    | BE       |                       | 1 set-up |         | Int32  |
| 34-58    |                 | Aktuelle Geschwindigkeit  | BE/s     |                       | 1 set-up |         | Int32  |
| 34-59    |                 | Aktuelle Master-          | ac/s     |                       | 1 set-up |         | Int32  |
|          |                 | Geschwindigkeit           | 40,0     |                       | up       |         |        |
| 34-60    |                 | Synchronisationsstatus    |          |                       | 1 set-up |         | Int32  |
| 34-61    |                 | Achsstatus                |          |                       | 1 set-up |         | Int32  |

| Par. Nr.<br># | Parametername    | Parameterbeschreibung | Werksein<br>stellung | Ändern<br>während des<br>Betriebs | 4-Par<br>Sätze | Umwand-<br>lungs-<br>index | Daten-<br>typ |
|---------------|------------------|-----------------------|----------------------|-----------------------------------|----------------|----------------------------|---------------|
| 34-62         |                  | Programmstatus        |                      |                                   | 1 set-up       |                            | Int32         |
| 34-7*         | Diagnoseanzeigen | I                     |                      |                                   |                |                            |               |
| 34-70         |                  | MCO Alarmwort 1       |                      | FALSE                             | 1 set-up       |                            | Uint32        |
| 34-71         |                  | MCO Alarmwort 2       |                      | FALSE                             | 1 set-up       |                            | Uint32        |

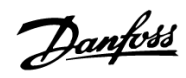

# \_\_\_ Anhang \_\_\_

## Stichwortverzeichnis

## A

| Abkürzungen                  | 6  |
|------------------------------|----|
| Absolutgeber Spezifikationen | 39 |
| Abtastzeit für PID-Regelung  | 30 |
| Allgemeine technische Daten  | 37 |
| Allgemeine Warnung           | 8  |
| Allgemeine Warnungen         | 7  |
| Anschlussbeispiele           | 16 |
| virtueller Master            | 17 |

# В

Backup und Wiederherstellen

| mittels LCP                  | 36 |
|------------------------------|----|
| mittels MCT 10               | 35 |
| BANDWIDTH                    | 30 |
| Beschleunigungs-Feed-forward | 30 |

# D

| Differentialwert für PID-Regelung2             | 29 |
|------------------------------------------------|----|
| Digitale Ausgänge                              | 38 |
| Digitale Eingänge                              | 37 |
| Digitale Eingänge/Ausgänge kombiniert3         | 38 |
| Download Anwendungsprogramm und Konfiguration3 | 35 |
| Drehgeber                                      |    |
| Absolutgeber Spezifikationen                   | 39 |
| anschließen und prüfen2                        | 21 |
| Ausgang3                                       | 39 |
| Dregebertest beenden2                          | 22 |
| Eingänge3                                      | 38 |
| Inkrementalgeber Spezifikationen               | 38 |
| Master-Drehgeber für Sync-Anwendungen prüfen2  | 22 |
| Stromversorgung3                               | 39 |
| Testprogramm ausführen2                        | 21 |

## Ε

| Einstellungen                      |
|------------------------------------|
| MCO Parameter Grundeinstellungen18 |
| PID-Regelung22                     |

# F

| Fehlermeldungen | 41 |
|-----------------|----|
| FFACC           |    |
| FFVEL           | 30 |

# G

| Geschwindigkeits-Feed-forward   | 30 |
|---------------------------------|----|
| Grenzwert für die Integralsumme | 30 |

## Н

| Hochspannungswarnung7 | ochspannungswarnung | 7 |
|-----------------------|---------------------|---|
|-----------------------|---------------------|---|

## Ι

| Inbetriebnahme                   | 18 |
|----------------------------------|----|
| Initialisieren                   |    |
| FC 300                           | 9  |
| manuell                          | 10 |
| Werkseinstellungen               | 9  |
| Inkrementalgeber Spezifikationen |    |
| Installieren                     | 9  |
| der Anwendung                    | 35 |
| elektrische Installation         | 13 |
| mechanisch Installation          | 10 |
| Integralfaktor                   | 29 |
|                                  |    |

# Κ

| KDER                                                     | 29<br>30       |
|----------------------------------------------------------|----------------|
| KINT                                                     | 29             |
| Klemmen                                                  |                |
| MCO 305 Steuerklemmen                                    | 13             |
|                                                          |                |
| Übersicht Klemmenbelegung                                | 15             |
| Übersicht Klemmenbelegung<br>Verbindungsklemmen          | 15<br>15<br>37 |
| Übersicht Klemmenbelegung<br>Verbindungsklemmen<br>KPROP | 15<br>37<br>29 |

## L

| Literatur | · | <br> | <br> | <br> | <br> | <br>4 |
|-----------|---|------|------|------|------|-------|
| Literatur | • | <br> | <br> | <br> | <br> |       |

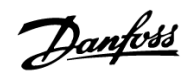

## Μ

| Mehrere Antriebe anschließen und be | etreiben 36 |
|-------------------------------------|-------------|
| Montagezubehör                      |             |

# Ρ

| Parameter ändern, Einfluss auf die Regelschleife | 25 |
|--------------------------------------------------|----|
| Parameter einstellen                             |    |
| Encoder                                          | 19 |
| Geschwindigkeit                                  | 19 |
| Homefahrt                                        | 20 |
| Synchronisation                                  | 20 |
| Parameterliste                                   | 47 |
| Anwendungsparameter                              | 48 |
| MCO Datenanzeigen                                | 53 |
| MCO Grundeinstellungen                           | 48 |
| weitere Einstellungen                            | 50 |
| PID Bandbreite                                   | 30 |
| PID Faktoren                                     | 29 |
| PID-Filter                                       | 28 |
| PID-Regelung                                     | 25 |
| optimieren                                       | 27 |
| Produkthandbuch lesen                            | 3  |
| Programmbeispiel Feed-forward Berechnung         | 23 |
| Proportionalfaktor                               | 29 |
|                                                  |    |

# R

| Regelungsprozess, Funktionsweise | 27 |
|----------------------------------|----|
| Reglerparameter                  |    |
| Bedeutung und Einfluss           | 28 |
| Schritt für Schritt optimieren   | 31 |
| Reparaturen ausführen            | .8 |

# S

| Schutzeinrichtungen und Funktionen | 37 |
|------------------------------------|----|
| Sicherer Stopp des FC 302          | 8  |
| Sicherheitshinweise                | 7  |
| Steuerungskenndaten                | 39 |
| Stromversorgung                    |    |
| 24 V DC Stromversorgung            | 38 |
| Drehgeber                          | 39 |

## 

# Т

| Technische Daten       | 37 |
|------------------------|----|
| Anwendungsprogramm     | 39 |
| Steuerungskenndaten    | 39 |
| Testprogramm ausführen | 25 |
| TIMER                  | 30 |

## U

| Ungewollten | Start vermeiden |  | 8 |
|-------------|-----------------|--|---|
|-------------|-----------------|--|---|

## V

| Verbindungsklemmen37 |
|----------------------|
|----------------------|

## W

| Warnungen                                        | 41 |
|--------------------------------------------------|----|
| Was tun, wenn                                    |    |
| der Drehgeber nicht funktioniert?                | 22 |
| der Motor stark schwingt?                        | 26 |
| der Motor unkontrolliert losfährt?               | 26 |
| der Schleppabstand überschritten wird?           | 33 |
| der Zähler absteigend zählt?                     | 22 |
| die maximale Beschleunigung nicht erreicht wird? | 34 |
| Neigung zur Instabilität besteht?                | 33 |
| Schleppfehler gemeldet wird?                     | 26 |
| sich der Motor nicht bewegt?                     | 26 |
| stationäre Genauigkeit notwendig ist?            | 33 |
| Wiederherstellen                                 | 35 |
|                                                  |    |

Ζ

| Zulassungen | .! | 5 |
|-------------|----|---|
|-------------|----|---|